## CentreCOM **3726**

## オペレーションマニュアル

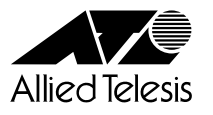

#### ご注意

本書の中に含まれる情報は、当社(アライドテレシス株式会社)の所有するものであり、 当社の同意なしに、全体または一部をコピーまたは転載しないでください。 当社は、予告無く本書の全体または一部を修正・改訂することがあります。 また、改良のため製品の仕様を予告無く変更することがあります。

Copyright アライドテレシス株式会社 1998

#### 商標について

CentreCOM は、アライドテレシス株式会社の登録商標です。 本マニュアルの中に掲載されているソフトウェアまたは周辺機器の名称は、 各メーカーの商標または登録商標です。

電波障害自主規制について

この装置は、情報処理装置等電波障害自主規制協議会(VCCI)の基準 に基づくクラスA情報技術装置です。この装置を家庭環境で使用すると電波 妨害を引き起こすことがあります。この場合には使用者が適切な対策を講ず るよう要求されることがあります。

#### このマニュアルについて

このたびは、CentreCOM 3726をお買いあげいただき、誠にありがとうございます。

本製品は、10BASE-Tポートを24ポート、10Mbpsと100Mbpsを自動認識するポート を1ポート装備したインテリジェント・スイッチです。

オプションとして、100BASE-TX/FXの拡張モジュールを1ポート追加実装することができます。

SNMP(簡易ネットワーク管理プロトコル)による管理が可能なSNMPエージェントにより、 SNMPマネージャから各種情報を監視・設定することができます。 また、内蔵されたソフトウェアによって、Telnetやターミナルポートから簡単な設定や診 断も可能です。

本書では、ソフトウェアの使用方法、パラメータや各機能の設定方法について説明してい ます。

本書をよくお読みのうえ、正しくご使用ください。また、お読みになった後は、保証書と ともに大切に保管してください。

マニュアルバージョン

| 1998年 | 8月  | Ver 1.0 pl 0( Rev.A ) | 初版   |
|-------|-----|-----------------------|------|
| 1998年 | 10月 | Rev.B                 | 仕様変更 |

マニュアルの構成

本書は、以下の構成で説明しています。

1 はじめに

ソフトウェアを使用する前に必要なターミナルソフトの設定、Telnetからのログイン方法、メニューの操作方法について説明しています。

#### 2 マネージメントメニュー

ソフトウェアの管理機能と設定内容について、メニュー項目ごとに説明しています。

#### 3 付録

TFTPを使用したソフトウェアのダウンロード、本製品のデフォルト設定について 記載しています。 1

|   | このう | ご注意<br>商標について<br>電波障害自主規制について<br>マニュアルについて<br>マニュアルの構成                                      | ii<br>ii<br>iv<br>v                  |
|---|-----|---------------------------------------------------------------------------------------------|--------------------------------------|
| 1 | はじ  | めに                                                                                          | 1-1                                  |
|   | 1   | ターミナルソフトの設定<br>VTTERM の設定手順<br>Windows 3.1 の「ターミナル」の設定手順<br>Windows 95/NT の「八イパーターミナル」の設定手順 | 1-2<br>1-2<br>1-2<br>1-2             |
|   | 2   | Telnet でログインする<br>Windows 95/NT の「TELNET」の設定手順<br>CentreNET PC/TCP の設定手順                    | 1-6<br>1-6<br>1-8                    |
|   | 3   | メニューの操作方法<br>VT-100/ANSI 対応( デフォルト )の場合<br>一般的な( ダム )端末対応の場合                                | 1-10<br>1-10<br>1-11                 |
| 2 | マネ  | ージメントメニュー                                                                                   | 2-1                                  |
|   | 1   | メニュー項目<br>メニュー項目の一覧                                                                         | 2-2<br>2-3                           |
|   | 2   | ポート設定 -Port status and configuration<br>ポートステータス<br>ポートコンフィグレーション                           | 2-4<br>2-4<br>2-6                    |
|   | 3   | イーサネット統計情報 -Ethernet statistics<br>システム全体の統計情報<br>フレームタイプごとの統計情報<br>ポートごとの統計情報<br>カウンタのリセット | 2-11<br>2-11<br>2-16<br>2-17<br>2-19 |

|   | 4  | システム管理 -System administration       | 2-20 |
|---|----|-------------------------------------|------|
|   |    | システム名                               | 2-21 |
|   |    | セキュリティオプション パスワード                   |      |
|   |    | セキュリティオプション タイムアウト                  |      |
|   |    | セキュリティオプション アクセス制限                  |      |
|   |    | IP パラメータ                            |      |
|   |    | ターミナル設定                             |      |
|   |    | ソフトウェアのダウンロード 他のシステム                | 2-31 |
|   |    | ソフトウェアのダウンロード 他のすべてのシステム            | 2-32 |
|   |    | ソフトウェアのダウンロード XModem                |      |
|   |    | 他のシステムへの接続                          |      |
|   |    | 他のシステムの Ping テスト                    |      |
|   |    | アクティブモニタ                            |      |
|   |    | システム診断                              |      |
|   |    | システムリセット                            |      |
|   | 5  | ポートミラーリング機能 -Traffic/Port Mirroring | 2-42 |
|   |    | ミラーリング機能設定                          |      |
|   |    | ポート選択                               | 2-44 |
|   | 6  | ブリッジ機能 -Bridging                    | 2-45 |
|   |    | スパニングツリー設定                          |      |
|   |    | ポートスパニングツリー設定                       |      |
|   | 7  | MAC アドレステーブル -MAC Address Table     |      |
|   |    | システム全体の MAC アドレス                    |      |
|   |    | ポートごとの MAC アドレス                     |      |
|   |    | システム全体のスタティック MAC アドレス              | 2-54 |
|   |    | ポートごとのスタティック MAC アドレス               | 2-55 |
|   |    | マルチキャストアドレス                         |      |
|   |    | スタティック MAC テーブルの消去                  | 2-59 |
| 3 | 付錡 | ₹                                   | 3-1  |
|   | 1  | TFTP によるソフトウェアのダウンロード               |      |
|   | 2  | デフォルト設定                             |      |
|   |    |                                     |      |

# 

## はじめに

この章では、ソフトウェアを使用する前に必要なターミナルソフトの設定、Telnetからのログイン方法、メニューの操作方法などについて説明しています。

#### 1 ターミナルソフトの設定

PC(ワークステーション)をターミナルとして使用するためのターミナルエミュレーション・ソフトウェアとして、次の3つの設定方法を説明します。 (コンソール用 RS-232 ストレートケーブルは、COM1 に接続することとします。)

弊社 VTTERM Windows 3.1 標準プログラム「ターミナル」 Windows 95/NT 標準プログラム「ハイパーターミナル」

#### VTTERM の設定手順

弊社VTTERM(VT-Kit)をご使用の場合、DOSプロンプトから次のコマンドを入力して 回 を押します。

#### C:¥>**VTTERM**

VTTERMが起動し、初期画面が表示されます。 VTTERMのデフォルトの設定は、本製品の通信条件を満たしていますので、特に設定をす る必要はありません。

□ キーを数回押すと、ソフトウェアのメインメニューが表示されます。

#### Windows 3.1 の「ターミナル」の設定手順

Windows 3.1 が動作する PC では、ターミナルエミュレーション・ソフトウェアとして標準装備の「ターミナル」(Terminal.exe)を使用することができます。

- [プログラムマネージャ]-[アクセサリ]内の「ターミナル」をダブルクリックします。
- 2. [設定]メニューから[通信条件]を選択すると、「通信条件の設定」ダイアログボックスが表示されます。下図のように設定して、[OK]ボタンをクリックします。

| <b>—</b>                                            | 通信条件の設定                                                                                                    |
|-----------------------------------------------------|----------------------------------------------------------------------------------------------------|
| 通信速度(B)−<br>○ 110 ○ 3<br>○ 2400 ○ 44                | 00 ○ 600 ○ 1200<br>300 ● 9600 ○ 19200 +>>੮ル                                                                                                    |
| データ長( <u>D</u> )ー<br>〇 5                            | ○7 ●8          ストップビット(S)         ○7 ●8                                                                                                    |
| 「パリティ(P)<br>● なし<br>○ 奇数<br>○ 偶数<br>○ マーク<br>○ スペース | フロー制御(P)       シリアルボート(C):         ○ Xon/Xoff       すなし         ○ ハードウェア       たなし         ○ オなし       ○OM1:         ○ パリティ チェック(K)       ●         ● キャリアの検出(P) |

[設定]メニューから[端末の設定]を選択すると、「端末の設定」ダイアログボッ 3. クスが表示されます。下図のように設定して、「OK」ボタンをクリックします。

|                                                                        | 端末の設定                                                                                |
|------------------------------------------------------------------------|--------------------------------------------------------------------------------------|
| 「端末モード<br>図: <u>自動折り返し(₩)</u><br>□ ローカル エコー( <u>E)</u><br>図 警告音を鳴らす(S) | 「CRをCR+LFへ変換 OK<br>□ 受信のとき①<br>□ 送信のとき( <u>0</u> )<br>↓ +>フセル                        |
| <ul> <li>ま示する桁数</li> <li>● 80(8) ○ 132(1)</li> </ul>                   | 「カーソルの形<br>● 四角(B) ○ 下線(U)<br>図 点滅( <u>E</u> )                                       |
| 表示用のフォント(E)<br>Courier<br>Courier ・<br>Courier New<br>FixedSys         | マ字コードの変換方法( <u>I</u> )     なし     イギリス     デンマークIノルウェー     IBMコードからANSIへ( <u>A</u> ) |
| 図 スクロール バーの表示( <u>R</u> )<br>□ ファンクション キー、方向キー、コンヤロ                    | ) バッファの行数( <u>L</u> ): 100<br>-ル +-を端末側で使用( <u>C</u> )                               |

4. [設定]メニューから[端末エミュレーション]を選択すると、「端末エミュレーショ ンの選択」ダイアログボックスが表示されます。下図のように設定して、[OK]ボ タンをクリックします。

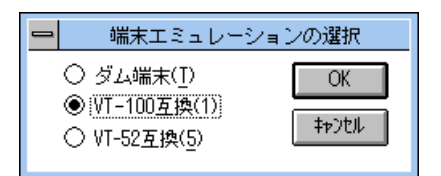

- 5. [電話]メニューから[ダイヤル]を選択し、電話番号を指定せずに[OK]ボタン をクリックします。
- 6. 以上で設定が終わりました。 回キーを数回押すと、ソフトウェアのセッションが開始され、メインメニューが表 示されます。

本製品はオートボーレート機能を備えています。「ターミナル」画面から数回回キー を押すことによって、本製品のボーレートが自動的に設定されます。 Memo

注意「Quit」を実行してセッションを終了させないと、リモートからの接続やソフトウェ アのダウンロードができなくなります。

#### Windows 95/NTの「ハイパーターミナル」の設定手順

Windows 95/NT が動作する PC やワークステーションでは、ターミナルエミュレーション・ソフトウェアとして標準装備の「ハイパーターミナル」(Hypertrm.exe)を使用することができます。

- Windows 95 の場合は、[スタート]メニューの中から [プログラム] [アクセサ リ] - [ハイパーターミナル]を選択して、ハイパーターミナルフォルダ内の 「Hypertrm.exe」をダブルクリックして起動します。 Windows NT の場合は、[スタート]メニューの中から [プログラム] - [アクセサ リ] - [ハイパーターミナル] - [ハイパーターミナル]を選択して、起動します。
- 「接続の設定」ダイアログボックスで、適切な名前を入力し、アイコンを選んで、
   [OK]ボタンをクリックします。
   モデムのインストールをするかどうかを問うダイアログボックスが表示された場合は、[いいえ]をクリックします。
- Windows 95の場合、「電話番号」ダイアログボックスが表示されます。[接続方法] の欄で、[COM1 ヘダイレクト]を選択して、[OK]ボタンをクリックします。 Windows NTの場合、「接続の設定」ダイアログボックスが表示されます。[ポートの設定]タブの[接続方法]の欄で、[COM1]を選択して、[OK]ボタンをクリックします。
- 4. [COM1 のプロパティ]ダイアログボックスが表示されます。下図のように設定して、[OK]ボタンをクリックします。

| сом | 1 ወን                               |        |       | ? ×            |
|-----|------------------------------------|--------|-------|----------------|
| 下   | 下の設定                               |        |       |                |
|     |                                    |        |       |                |
|     | ビット/秒( <u>B</u> ):                 | 9600   |       | •              |
|     | <u>ም ዓ</u> ቲ'ッド( <u>D</u> ):       | 8      |       | •              |
|     | <u> ለ∜ティ(₽</u> ):                  | なし     |       |                |
|     | ストッフ <sup>*</sup> ビット( <u>S</u> ): | 1      |       |                |
|     | 7日一制御( <u>F</u> ):                 | ハ−ՒႪ≖ア |       |                |
|     |                                    | ]      | 標準に)  | 戻す( <u>R</u> ) |
|     | 0                                  | ĸ      | キャンセル | 更新( <u>A</u> ) |

「XXXX-ハイパーターミナル」のような、先ほど設定した名称のウィンドウが表示されます。[ファイル]メニューの中から[プロパティ]を選択すると、「XXXXのプロパティ」ダイアログボックスが表示されます。[設定]タブを下図のように設定して、[OK]ボタンをクリックします。

| Hyper Terminalのプロパティ                   | ? × |  |  |  |
|----------------------------------------|-----|--|--|--|
| 電話番号設定                                 |     |  |  |  |
| - ファングション キー、方向キー、Ctrl キーの使い方          |     |  |  |  |
| ● (ターミナル キー(型) ● Windows キー(型)         |     |  |  |  |
| I≷a/ÿa)/ <u>(E</u> ):                  |     |  |  |  |
| VT100<br>VT100<br>VT100<br>(y-対ルの設定(S) |     |  |  |  |
| バッファの行数(B):                            |     |  |  |  |
| 500                                    |     |  |  |  |
| ┣ 接続/切断時に音を3回鳴らす(P)                    |     |  |  |  |
|                                        |     |  |  |  |
|                                        |     |  |  |  |
| I)コード方法() ASCII 設定(©)                  |     |  |  |  |
|                                        |     |  |  |  |
| OK ++)                                 | tıl |  |  |  |

6. 以上で設定が終わりました。
 回キーを数回押すと、ソフトウェアのセッションが開始され、メインメニューが表示されます。

本製品はオートボーレート機能を備えています。「ターミナル」画面から数回 回キー を押すことによって、本製品のボーレートが自動的に設定されます。 Memo

ソフトウェアのセッションを終了させる場合は、メインメニューから「Quit」を実 が行してください。(Qキーを入力して回キーを押します。)

注意「Quit」を実行してセッションを終了させないと、リモートからの接続やソフトウェ アのダウンロードができなくなります。 ここでは、ネットワーク上の端末からTelnetで接続してログインする方法として、次の3つの設定方法を説明します。

Windows 95/NT 標準 Telnet アプリケーション「TELNET」 弊社「CentreNET PC/TCP」の「Wvtn」(Windows 3.1) 弊社「CentreNET PC/TCP」の「vtn」(MS-DOS)

YFEInet からログインする場合は、本製品に IP アドレスが設定されている必要があ WF ります。あらかじめコンソールから IP アドレスを設定しておいてください。 注意

<sup>^^</sup> 🏂 2-26 ページ「IP パラメータ」

Windows 95/NTの「TELNET」の設定手順

Windows 95/NT は、TCP/IP プロトコルを実装していますので、Windows 95/NT が動作する PC、およびワークステーションでは、標準 Telnet アプリケーション「TELNET」 (Telnet.exe)を使用することができます。

 ネットワークに合わせて TCP/IP プロトコルの環境設定を行います。
 Windows 95の TCP/IP サポートの環境設定は、[スタート]メニューから[設定]-[コントロールパネル]で「コントロールパネル」を開いて「ネットワーク」をダブ ルクリックし、[ネットワークの設定]タブのリストから[TCP/IP]を選択して[プ ロパティ]ボタンをクリックして行います。

Windows NTのTCP/IPサポートの環境設定は、[スタート]メニューから[設定]-[コントロールパネル]で「コントロールパネル」を開いて、「ネットワーク」をダ ブルクリックし、[プロトコル]タブのリストから[TCP/IPプロトコル]を選択し て[プロパティ]ボタンをクリックして行います。

それぞれの製品に添付されているマニュアルをご覧になり、IPアドレスなどを正し く設定してください。

Windows 95の場合は、「エクスプローラ」から、[Windows]フォルダ内の「Telnet.exe」をダブルクリックして、「Telnet.exe」を起動します。

Windows NT の場合は、「Windows NT のエクスプローラ」から、[WINNT]-[system32]フォルダ内の「telnet」をダブルクリックして、「telnet」を起動します。 3. [ターミナル]メニューから[設定]を選択すると、[ターミナルの設定](基本設定 の変更)ダイアログボックスが表示されます。

[エミュレーション]欄で[VT-100/ANSI]ラジオボタンをクリックします。

| 基本設定の変更                                                                                                    |                                                       |                                                         | ×                                   |
|----------------------------------------------------------------------------------------------------|-------------------------------------------------------|---------------------------------------------------------|-------------------------------------|
| ターミナル オフション<br>□ ローカル エコー(E)<br>□ カーソルの 点滅(B)<br>☑ フ <sup>*</sup> ロック カーソル(L)<br>☑ VT-100 Arrows( <u>V</u> ) | - エミュレーション<br>C VT-52<br>C VT-100/漢字<br>で VT-100/ANSI | - <b>漢字コードセット</b><br>C JIS 漢字<br>C シフト JIS<br>C 日本語 EJC | OK<br>キャンセル<br>ヘルフ <sup>*</sup> (H) |
| バッファ サイズ( <u>S</u> ): 25                                                                                     | フォントの指定(E)                                            | 背景色(匕)                                                  |                                     |

4. [接続]メニューから[リモートシステム]をクリックすると、「接続」ダイアログ ボックスが表示されます。

[ホスト名]欄に、あらかじめ設定しておいたIPアドレスを入力して、[接続]ボタンをクリックします。

| 接続                     |               | × |
|------------------------|---------------|---|
| ホスト名(日):               | 190.168.200.1 | - |
|                        | telnet        | • |
| ターミナルの 種類( <u>T</u> ): | vt100         | • |
|                        | キャンセル         |   |

5. 以上で、設定が終わりました。セッションが確立し、ソフトウェアのメインメニュー が表示されます。

#### CentreNET PC/TCP の設定手順

通常の MS-DOS パソコンおよび Windows 3.1 環境で Telnet を使用する場合は、TCP/IP 通信ソフトが必要です。

TCP/IP 通信ソフトがインストールされていない場合は、各マニュアルをご覧になり、インストールを行ってください。

ここでは、弊社「CentreNET PC/TCP」をご使用の場合の接続方法を説明します。(あらかじめ、「CentreNET PC/TCP」がインストールされているものとして説明を進めます。)

Centre NET PC/TCP には、Windows 3.1 環境で動作する「Wvtn」とMS-DOS 環境で 動作する「vtn」の2つの Telnet コマンドがあります。

#### Wvtn

- [プログラムマネージャ]-[PCTCPWIN]内の[Wvtn]をダブルクリックして、起動します。
- 「Wvtn」ウィンドウで、[セッション]メニューから[新規作成]を選択すると、次のような「セッション情報」ダイアログボクスが表示されます。
   [ホスト名]欄に、あらかじめ設定しておいたIPアドレスを入力して、[OK]ボタンをクリックします。

| ー セッション情報                              |                                                                                                    |                                                  |  |  |
|----------------------------------------|----------------------------------------------------------------------------------------------------|--------------------------------------------------|--|--|
| ホスト名(N):<br>ホスト定義ファイルの読み込み( <u>O</u> ) | <ul> <li>機能モードの設定(<u>M</u>)</li> <li>端末の設定(<u>P</u>)</li> <li>スワリーフ表示(<u>S</u>)</li> <li>漢字コード関連(<u>K</u>)</li> <li>ţ-ボード関連(<u>F</u>)</li> </ul> | OK<br>キャフセル<br>接続( <u>C</u> )<br>ヘルプ( <u>H</u> ) |  |  |
| ログイン名(D:                               | タイマ関連( <u>]</u> )<br>編集メニュー関連( <u>E</u> )<br>転送メニュー関連( <u>R</u> )                                                                                |                                                  |  |  |

3. 以上で、設定が終わりました。セッションが確立し、ソフトウェアのメインメニュー が表示されます。 vtn

- 1. MS-DOS プロンプトが起動していることを確認します。
- 2. 次のコマンドを入力して 🗹 キーを押します。

C:¥>VTN

次のようなホスト名を入力するためのプロンプトが表示されます。
 あらかじめ設定しておいたIPアドレスを入力して、[OK]ボタンをクリックします。

Host Name:

4. 以上で、設定が終わりました。セッションが確立し、ソフトウェアのメインメニュー が表示されます。

#### 3 **メニューの操作方法**

メニュー画面の操作方法を説明します。

本製品のソフトウェアは、VT-100/ANSI対応と一般的なダム端末対応の2種類のターミナル設定をサポートしているので、画面表示や操作方法は、どちらのターミナル設定を選択しているかによって多少異なります。

デフォルトは VT-100/ANSI 対応(VT100-compatible/ANSI)です。

▶ 2-29ページ「ターミナル設定」

#### VT-100/ANSI対応(デフォルト)の場合

ソフトウェアにアクセスすると、次のようなメインメニュー画面が表示されます。

| ※xxxx − ハイハ*- ターミナル                                   | _ 🗆 ×    |
|-------------------------------------------------------|----------|
| ファイル(E) 編集(E) 表示(V) 通信(C) 転送(T) ヘルブ(H)                |          |
| Allied Telesis CentreCOM 3726 Ethernet Switch: 2.0.3J |          |
| Main Menu                                             |          |
| Port status and configuration                         |          |
| Ethernet statistics                                   |          |
| System administration                                 |          |
| Traffic/Port Mirroring                                |          |
| Bridging                                              |          |
| MAC Address Table                                     |          |
| Quit                                                  |          |
|                                                       |          |
|                                                       |          |
|                                                       |          |
|                                                       | <b>_</b> |

#### 画面表示

現在「使用可能(enabled)に設定されているオプションには、「>」マークがついています。 選択するオプションは、ハイライトで表示されます。

#### オプションを選択する

上()と下()の方向キーを使用して、選択するオプションをハイライト表示させて、 マキーを押します。

もしくは、選択するオプションの頭文字を入力してハイライト表示させ、回キーを押します。 大文字・小文字の区別はありません。

同じ頭文字の(同じ名前の)オプションが2つ以上ある場合は、頭文字を入力すると、上の 行にあるオプションからハイライト表示されます。頭文字を入力するごとに、ハイライト 表示が下のほうへ移動します。選択するオプションがハイライト表示されたら マキーを押 します。 数字のオプションは、数字を入力してハイライト表示させ、回キーを押します。 一桁の数字と二桁の数字がある場合は、一桁の数字の前に「0」を付けて入力します。例え ば、「1」というオプションを選択する場合は、「01」と入力すると「1」がハイライト表示 されます。

数字や名前を入力・削除する

オプションを選択し、「->」プロンプトの後に数字や名前を半角英数字で入力して 回キー を押します。オプションを選択したときに入力画面に移動する場合と、オプションの入力 フィールドに「->」プロンプトが表示される場合があります。

数字や名前を削除する(Nullに設定する)場合は、「->」プロンプトの後に(現在設定されている数字や名前の上から)(C2<-22)キーを入力して回キーを押します。

アドレスを削除する場合は、0.0.0.0を入力して回キーを押します。

#### 前の画面に戻る

画面一番下の「Return to ~ ...」オプションを選択します。

一般的な(ダム)端末対応の場合

メインメニュー画面は次のように表示されます。

| 4 | >>>>>>>>>>>>>>>>>>>>>>>>>>>>>>>>>>>                   | _ 🗆 🗙 |  |  |
|---|-------------------------------------------------------|-------|--|--|
| _ | ファイル(E) 編集(E) 表示(V) 通信(C) 転送(I) ヘルブ(H)                |       |  |  |
| Γ | Allied Telesis CentreCOM 3726 Ethernet Switch: 2.0.3J |       |  |  |
|   | Main Menu                                             |       |  |  |
|   | Please select an option:                              |       |  |  |
|   | Port status and configuration                         |       |  |  |
| l | Ethernet statistics                                   |       |  |  |
| l | System administration                                 |       |  |  |
| l | Traffic/Port Mirroring                                |       |  |  |
|   | Bridging                                              |       |  |  |
|   | MAC Address Table                                     |       |  |  |
|   | Quit                                                  |       |  |  |
| l |                                                       |       |  |  |
| l | _>                                                    |       |  |  |
|   | <u> </u>                                              |       |  |  |

#### 画面表示

現在「使用可能<u>(</u>enabled)に設定されているオプションには、「>」マークがついています。 画面下に、「->」プロンプトが表示されます。カーソルは常に「->」プロンプトの後にあり ます。

#### オプションを選択する

「->」プロンプトの後に、選択するオプションの頭文字を入力して 回 キーを押します。 大文字・小文字の区別はありません。

入力した文字を訂正する場合は、「BackSpace」キーを押してカーソルをもとの位置に戻し、上から入力し直します。

オプションの前に文字(1文字)が振られている表示の場合は、その文字を入力して回キー を押します。

例えば、次のように表示されている場合、IPアドレスのオプションを選択する場合は「A」、 サプネットマスクのオプションを選択する場合は「B」を入力して回キーを押します。

- A: Ip address
- B: Subnet mask

数字のオプションは、数字を入力してハイライト表示させ、 记 キーを押します。

#### 数字や名前を入力する

オプションを選択すると入力画面に移動します。「->」プロンプトの後に数字や名前を半角 英数字で入力して回キーを押します。

数字や名前を削除する(Nullに設定する)場合は、「->」プロンプトの後に[(ユベース)キーを入力 して回キーを押します。

アドレスを削除する場合は、0.0.0.0を入力して回キーを押します。

前の画面に戻る

2

## マネージメントメニュー

この章では、ソフトウェアの管理機能と設定内容について、メ ニュー項目ごとに説明しています。

#### 1 **メニュー**項目

メインメニューには、機能別に分類された5つのメニュー項目があります。 次の節から、各項目をメニュー画面にそって説明していきます。

#### 2 ポート設定 -Port status and configuration

各ポートのステータス表示や、動作モードの設定を行います。 ポートの使用可・使用不可、通信モード、スイッチングモード、Transmit Pacing、ポート 名などのオプションがあります。

#### 3 イーサネット統計情報 -Ethernet statistics

2-11ページ

2-4 ページ

システム全体、およびポートごとの統計情報を表示します。 受信パケットの統計グラフ、送信パケットの統計グラフ、ポートごとの統計グラフ、カウ ンタのリセットなどのオプションがあります。

#### 4 システム管理-System administration

2-20 ページ

システム管理のための設定や情報の表示を行います。 システム名、IPパラメータ、ターミナル設定、ソフトウェアのダウンロード、他のシステ ムへの接続、Ping テスト、機器診断、システムリセットなどのオプションがあります。

#### 5 ポートミラーリング機能 -Traffic/Port Mirroring

2-42 ページ 指定したポートのトラフィックを、そのままミラーポートに出力するポートミラーリング 機能についての設定を行います。 機能の使用可・使用不可、ソースポートの指定などのオプションがあります。

#### 6 ブリッジ機能-Bridging

2-45 ページ

2つのブリッジ間に2つ以上のルートがある場合に、ループが発生するのを防ぐスパニン グツリー機能について設定を行います。 機能の使用可・使用不可、ブリッジ機能部分パラメータ、ポート部分パラメータなどのオ プションがあります。

#### 7 MAC アドレステーブル - MAC Address Table

2-51 ページ

MACアドレステーブルの表示や、指定したMACアドレスの追加および削除を行います。 MACアドレスの表示、スタティックMACアドレスおよびマルチキャストアドレスの表示 や設定、スタティックMACテーブルの消去などのオプションがあります。

2-2 マネージメントメニュー

#### メニュー項目の一覧

メニュー項目は次のような構造になっています。メインメニュー画面には5つのサブメ ニューと1つのオプション(Quit)が表示されます。

#### Main Menu

| Port stat | us and configuration (ポート設定)               |
|-----------|--------------------------------------------|
|           | Enable/Disable this port                   |
|           | Auto negotiate/Full duplex/Half duplex     |
|           | Hundred Base/Ten Base                      |
|           | - Store-and-forward/Cut-through            |
|           | - Transmit pacing                          |
|           | – Port name                                |
|           |                                            |
| Ethernet  | statistics(イーサネット統計情報)                     |
|           | - Receive Statistics                       |
|           | - Transmit statistics                      |
|           | - Individual port overview                 |
|           | - RMON Statistics                          |
|           | - Port RMON Statistics                     |
|           | - Zero all statistics counters             |
|           |                                            |
| Svsten a  | dministration (システム管理)                     |
|           | - System name                              |
|           |                                            |
|           | - IP parameters                            |
|           | Terminal configuration                     |
|           | Undate software in another system          |
|           | - Broadcast update software to all systems |
|           | - XModem software undate to this system    |
|           | Connect to a remote system                 |
|           | Ping a remote system                       |
|           | - Activity monitor                         |
|           |                                            |
|           | Reset and restart the system               |
|           | Reset and restart the system               |
| Traffic/P | ort Mirroring (ポートミラーリング機能)                |
|           | - Enabled/Disabled                         |
|           | - Source port                              |
|           | Transmit/Receive/Both activitiv mirrored   |
|           |                                            |
| Bridging  | (ブリッジ機能)                                   |
|           | - Spanning tree parameters                 |
|           | - Port spanning tree configuration         |
|           |                                            |
| MAC Add   | dress Table(MACアドレステーブル)                   |
|           | Show all MAC addresses                     |
|           | By port MAC addresses                      |
|           | All static MAC addresses                   |
|           | Per port static MAC addresses              |
|           | - Multicast addresses                      |
|           | Clear static MAC table                     |
|           |                                            |
| Quit (終   | 7)                                         |
|           |                                            |

#### ポートステータス

メインメニューから「Port status and configuration」を選択すると、「Port Status Menu」 画面が表示されます。

| 4 | 🏷 XXXXX -                                                                      | - ለፈላም ቅ  | ーミナル      |                                                                                                    |                |                                                                                                    |                                                                                                    | _ 🗆 ×                                                              |
|---|--------------------------------------------------------------------------------|-----------|-----------|----------------------------------------------------------------------------------------------------|----------------|----------------------------------------------------------------------------------------------------|----------------------------------------------------------------------------------------------------|--------------------------------------------------------------------|
|   | ファイル( <u>F</u> )                                                               | 編集(E)     | 表示(⊻)     | 通信( <u>C</u> )                                                                                            | 転送( <u>T</u> ) | ヘルフ*( <u>H</u> )                                                                                                    |                                                                                                    |                                                                    |
|   | Port                                                                           |           |           | Link                                                                                                    | Port St        | atus Menu<br>Status                                                                                                    | Mode                                                                                                    |                                                                    |
|   | 1:<br>2:<br>3:<br>4:<br>5:<br>6:<br>7:<br>8:<br>9:<br>10:<br>11:<br>12:<br>Moi | ŕe        |           | Online<br>Offline<br>Offline<br>Offline<br>Offline<br>Offline<br>Offline<br>Offline<br>Offline<br>Offline |                | Enabled<br>Enabled<br>Enabled<br>Enabled<br>Enabled<br>Enabled<br>Enabled<br>Enabled<br>Enabled<br>Enabled<br>Enabled<br>Enabled | Half duple<br>Auto negot<br>Auto negot<br>Auto negot<br>Auto negot<br>Auto negot<br>Auto negot<br>Auto negot<br>Auto negot<br>Auto negot<br>Auto negot | ex<br>iate<br>iate<br>iate<br>iate<br>iate<br>iate<br>iate<br>iate |
|   | Ret                                                                            | curn to I | Main Menu | 4                                                                                                    |                |                                                                                                    |                                                                                                    |                                                                    |

この画面では、ポートごとに現在のステータスと通信モードが表示されます。 画面にすべてのポートが表示されていない場合は、「More...」オプションを選択してく ださい。

左から順にポート番号(Port)、リンク(Link)、ステータス(Status)、通信モード(Mode)が表示されています。

ポート番号 1 ~ 24 は、10BASE-T ポートです。 ポート番号 26 は、100BASE-TX ポート( ポート A )です。 ポート番号 27 は、拡張モジュールを装着している場合に表示される 100BASE-TX/FX ポート( ポート B )です。 Port

ポート番号とユーザがポート名を定義している場合は、ポート名を表示します。

Link

リンクパルステストの結果を Online/Offline で表示します。

Onlineは、リンク整合性パルスが検出されたことにより、接続先のホストと通信可能な状態にあることを示します。

また、ポート番号 26/27(100BASE-TX/FX ポート)は、通信速度が 10Mbps の場合に「/10」、100Mbps の場合に「/100」と表示されます。

Offlineは、リンク整合性パルスが検出されないため、このポートには、現在ケーブルが接続されていない(ケーブルに異常がある)か、または接続先の機器に電源が入っていない状態であることを示します。

#### Status

使用状況を Enabled/Disabled/Partitioned/Blocking で表示します。

Enabled は、パケットの送受信が可能な状態にあることを示します。 スパニングツリー機能が有効となっている場合は、LinkがOnlineのときに表示され ます。また、トポロジを変更してLinkがOnlineとなってからEnabledになるまでの 検証期間には、Listening Learningが表示されます。

Disabledは、ユーザによりメニューから手動で使用不可の状態に設定されていることを示します。

スパニングツリー機能が有効となっている場合は、LinkがOfflineのときに表示されます。

Partitionedは、ネットワーク上でエラーが検出されたため、自動的に使用不可の 状態になっていることを示します。

Blocking は、2つのノード間に複数のルートがあるネットワーク構成で、スパニン グツリー機能が有効となっている場合に、スパニングツリーパラメータで待機状態に 設定されているポートであることを示します。

#### Mode

'通信モードを表示します。Auto negotiate/Full duplex/Half duplex で表示します。

Auto negotiateは、メニューで通信モードがAuto negotiateに設定されていることを示します。ただし、LinkがOfflineのときだけ表示されて、LinkがOnlineの場合はFull duplex/Half duplexで表示されます。

Full duplex は、メニューで通信モードが Full duplex に設定されているか、Auto negotiate の設定で Full duplex で動作していることを示します。

Half duplex は、メニューで通信モードが Half duplex に設定されているか、Auto negotiate の設定で Half duplex で動作していることを示します。

#### ポートコンフィグレーション

「Port Status Menu」画面からポート番号を選択すると、「Port Configuration Menu」画 面が表示されます。

次の画面は、ポート1を選択した場合です。

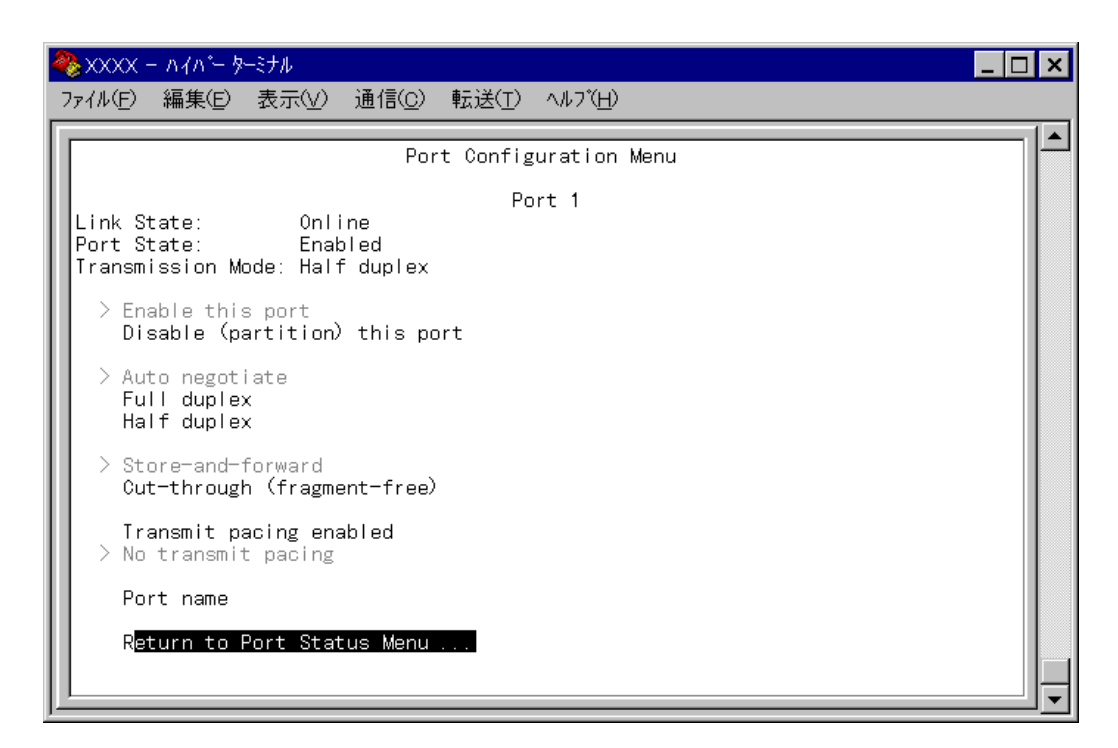

この画面には、選択したポートの現在のステータスと設定オプションが表示されます。

ステータスは、オプションで設定した内容を即時に反映します。

Link State

「Port Status Menu」のLinkと同じで、Online/Offlineで表示されます。

Port State

「Port Status Menu」のStatusと同じで、Enabled(Listening/Learning)/Disabled/ Partitioned で表示されます。

Transmission Mode

「Port Status Menu」の Mode と同じで、Auto negotiate/Full duplex/Half duplex で表 示されます。

#### オプション

Enable this port/Disable this port

ポートの使用可・使用不可を設定します。デフォルトは Enable this port です。

Enable this portを選択すると、ポートをパケットの送受信ができる状態にします。 ステータスは Enabled となります。

ネットワーク上でエラーが検出された場合は、自動的に使用不可の状態になり、ス テータスが Partitioned となります。

正常なパケットを検出してエラーが解除されると、ステータスはEnabledに戻ります。

Disable this portを選択すると、ポートを論理的に切り離し、トラフィックを防 ぎます。ステータスは Disabled となります。

Auto negotiate/Full duplex/Half duplex

ポートの通信モードを設定します。デフォルトは Auto negotiate です。

Auto negotiateを選択すると、接続先の機器に応じてFull duplex/Half duplexを 自動検出して、最適な状態で接続します。

100BASE-TX(10BASE-T)ポートについては、接続先の機器に応じて通信モードと通 信速度(Full duplex/Half duplex/100Mbps/10Mbps)を自動検出して、最適な状態で 接続します。

100BASE-FX ポートについては、Auto negotiate は表示されません。

Full duplex を選択すると、Full duplex(全二重)モード固定になります。 Full duplex は、データの送信と受信を同時に行うことができるため、理論上は、2 倍の伝送速度(10BASE-Tのケーブルで20Mbps、100BASE-TX/FXのケーブルで 200Mbps)を実現することができます。

Half duplex を選択すると、Half Duplex(半二重)モード固定になります。 Half duplex は、データの送信と受信を交互に行います。

通信モードは、必ず接続先の機器を確認して、次の表の 印の組み合わせになるように設 定してください。

|       |           | 自ポート(CentreCOM 3726) |      |          |         |      |          |
|-------|-----------|----------------------|------|----------|---------|------|----------|
|       |           | 1 0 M                |      |          | 1 0 0 M |      |          |
|       |           | Half                 | Full | Auto(注2) | Half    | Full | Auto(注3) |
|       | 10M Half  |                      |      |          |         |      |          |
|       | 10M Full  |                      |      |          |         |      |          |
| 相手ポート | 100M Half |                      |      |          |         |      |          |
|       | 100M Full |                      |      |          |         |      |          |
|       | Auto(注1)  |                      |      |          |         |      |          |

注 1 オートネゴシエーションモード(Full/Half/100M/10Mの自動検出)

注2 本製品の Auto negotiate モード(Full/Half の自動検出)

注3 本製品の Auto negotiate モード(Full/Half/100M/10Mの自動検出)

Hundred Base(100BaseTX)/Ten Base(10BaseT) 100BASE-TX(10BASE-T)ポートの通信速度を設定します。

Hundred Base(100BaseTX)を選択すると、100BASE-TX(10BASE-T)ポートの通信速度が100Mbps固定になります。

Ten Base(10BaseT)を選択すると、100BASE-TX(10BASE-T)ポートの通信速度が10Mbps固定になります。

このオプションは、100BASE-TX10BASE-Tポートの通信モードの設定でFull duplex/Half duplex を選択した場合に表示されます。

Memo 次の場合は、表示されません。

ポート番号1~24の場合

100BASE-TX(10BASE-T)ポートの通信モードがAuto negotiate の場合 ポート番号 27(ポートB)が100BASE-FX の場合 (100BASE-FX の通信速度は100Mbps のみとなります。)

次の画面はポート26を選択した場合です。

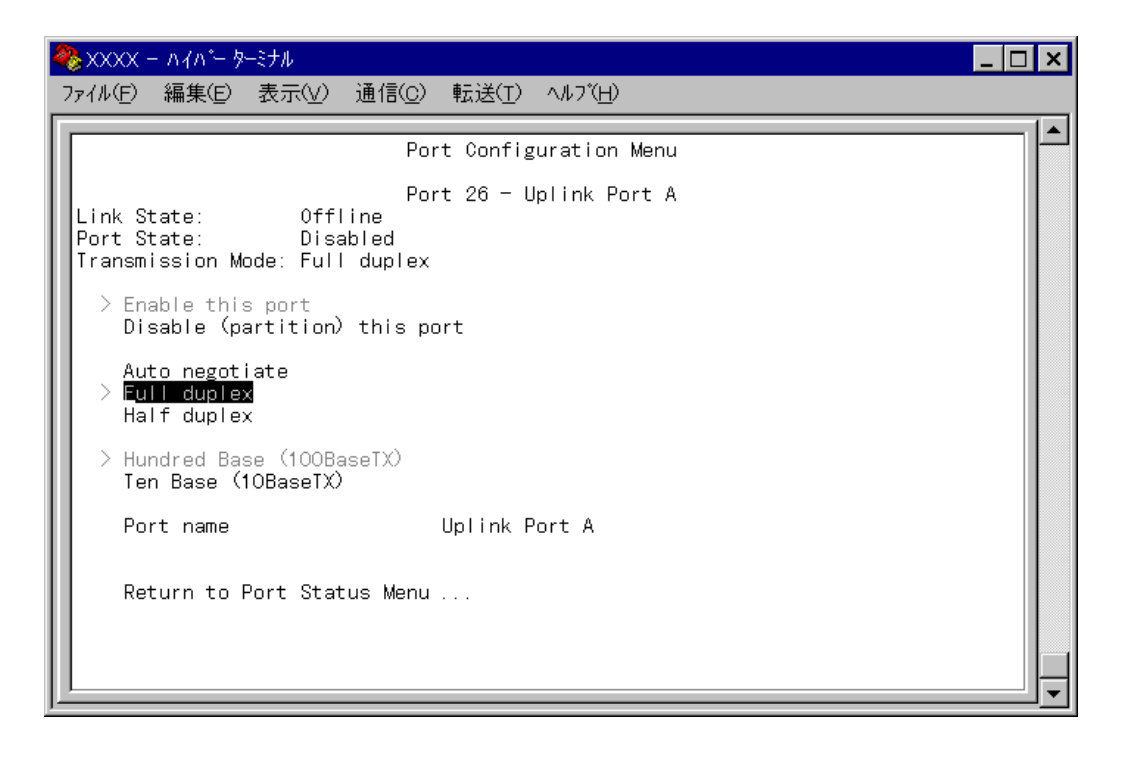

Store-and-forward/Cut-through(fragment-free)

スイッチングモードを設定します。デフォルトは Store-and-forward です。

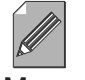

、このオプションは、ポート番号26/27には表示されません。100BASE-TX/FX ポートのスイッチングモードは、Store-and-forward 固定です。

Memo

Store-and-forwardを選択すると、スイッチングモードがストア&フォワードにな ります。

ストア&フォワードは、受信パケットを完全にパケットバッファ内に保持して、正 常なパケットのみを選別して他のポートに転送する方式です。

エラーパケットを転送する前に検出して破棄するため、エラーパケットの流出を防 止することができますが、そのぶん遅延が大きくなります。

信頼性が重要視される場合は、こちらを選択します。

Cut-through(fragment-free)を選択すると、スイッチングモードがフラグメント フリーカットスルーになります。

フラグメントフリーカットスルーは、受信パケットの先頭64バイトを読み込んだ時 点で、他のポートに転送する方式です。

カットスルーが先頭6バイトだけをチェックするのに対して、フラグメントフリー カットスルーは、先頭64バイトまでをチェックするので、ショートパケットの検出 が行えます。

パケットの CRC 部分までのチェックを行わないため、遅延は小さくなりますが、 (ショートパケット以外の)エラーパケットは転送処理されます。

転送効率が重要視される場合は、こちらを選択します。

Transmit pacing/No transmit pacing

Transmit pacingモードの有効・無効を設定します。デフォルトはNo transmit pacingです。

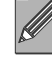

このオプションは、ポート番号26/27には表示されません。

Memo

Transmit pacing を選択するとモードが有効となります。

Transmit pacing モードはパケットの送信間隔を通常よりも長くするために遅延処 理をする機能です。

ステーション間で後続の送信を遅らせることによって、トラフィックが多いときに コリジョンが増加するのを防ぎます。

この機能は、スイッチ内部で1カ所にトラフィックが集中している場合に有効です。 例えば、すべてのポートが1つのアップリンクポートを経由してパケットを送信す るため、待ち状態となっているような場合です。

トラフィックが少なくなれば、システムは遅延処理を停止して、パケットの再送信 を開始します。

No transmit pacing を選択するとモードが無効となります。

Port name

ポート名を設定します。

各ポートに接続先のホスト名や場所の名前を割り当てると、ポートを管理するのに便利です。 デフォルトは「Nul( not configured )」で、何も設定されていません。

ポート番号26/27(100BASE-TX/FXポート)だけは、Uplink Port A/Bの名前がデフォル トで設定されています。

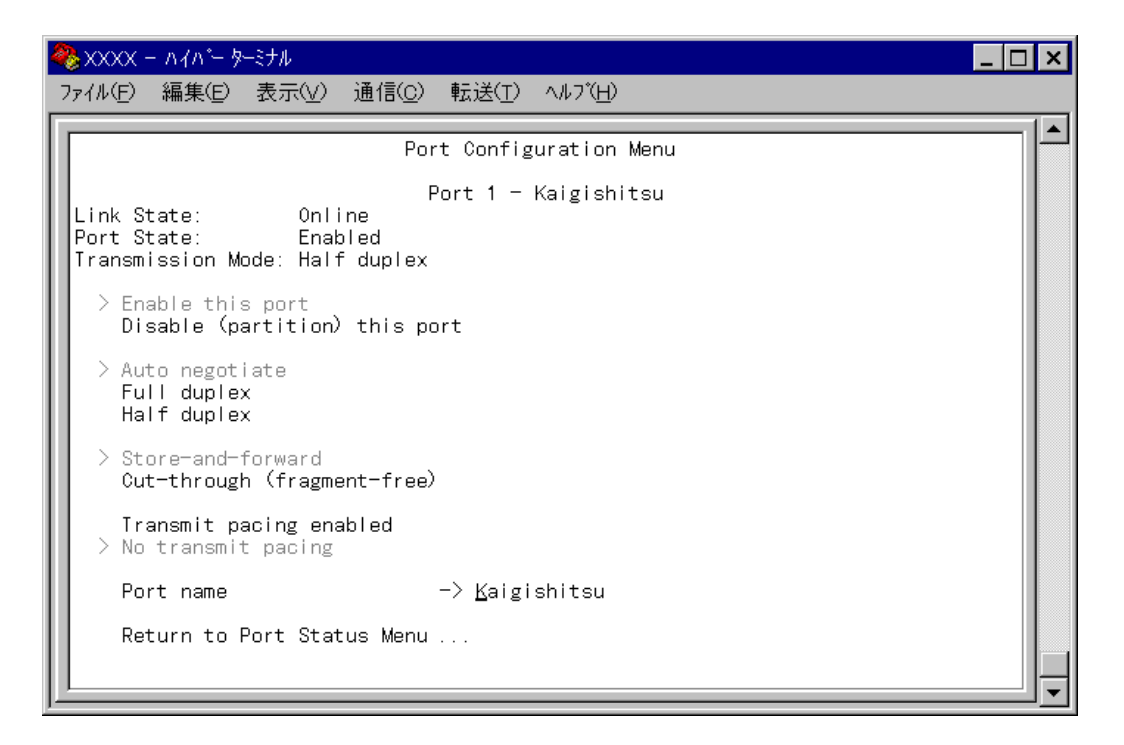

「P」を入力すると、Port nameの入力フィールドにカーソルが移動します。 回キーを押すと「->」プロンプトが表示されます。「->」プロンプトに続けて半角英数字を 入力し回キーを押します。 入力できる文字数は20文字までです。

ポート名を削除する場合は、「->」プロンプトに続けて(すでに設定してある名前の上から) [(ユペース)]を入力して回キーを押します。

ポート名の設定は、すぐに画面に反映されます。「Port configuration Menu」画面の上に あるポート番号の右側に、設定した名前が表示されます。(削除した場合は、表示がなくな ります。)

また、「Port Status Menu」画面のポート番号の右側にも、設定した名前が表示されます。 (削除した場合は、表示がなくなります。)

#### 3 **イーサネット統計情報**-Ethernet statistics

統計情報は、障害を識別したり、特定のポートに切り分けをするときに役立ちます。 「Ethernet statistics」メニューでは、送受信パケットの統計をシステムレベル、フレーム タイプレベル、ポートレベルの3つの方法で参照することができます。

統計情報は、システム内部の障害ではなく、ネットワーク上のどこかで発生したエラー状況を示している可能性もあります。ネットワークアナライザなどの障害解析ツールを合わ せて使用するなどして、障害を識別してください。

#### システム全体の統計情報

メインメニューから「Ethernet statistics」を選択すると、「Receive Statistics Graph」画 面が表示されます。

| 🎨 XXXXX - ハイハ*- ダーミナル                                                                                                    |                                                                                              | _ 🗆 🗙 |
|----------------------------------------------------------------------------------------------------|----------------------------------------------------------------------------------------------|-------|
| ファイル(E) 編集(E) 表示(V)                                                                                                    | 通信( <u>C</u> ) 転送( <u>T</u> ) ヘルフ <u>(H</u> )                                                |       |
| Received Good Frames:<br>Filtered Frames:<br>Broadcasts:<br>Multicasts:<br>CRC Errors:<br>Alignment Errors:<br>Undersized Frames:<br>Fragments:<br>Long Frames: | Receive Statistics Graph<br>5160959<br>5066162<br>13260<br>29993<br>1<br>14<br>0<br>718<br>1 |       |
| Transmit Statistic:<br>Individual port ov<br>RMON Statistics<br>Port RMON Statistic<br>Zero all statistic:<br>R <mark>eturn to Main Men</mark>                  | s<br>erview<br>cs<br>s counters on the entire system<br>u                                    |       |

この画面では、最後にシステムをリセットしたとき、もしくは最後にカウンタを「0」(ゼロ)に戻したときから現在までのシステム全体の受信パケット(フレーム)の統計をフレーム タイプ別にグラフ表示します。 受信フレームのタイプは次のように定義されています。

| フレームタイプ                 | 内容                                                            |
|-------------------------|---------------------------------------------------------------|
| Received Good<br>Frames | 最後にリセットされてから、システムで受信されたフレーム数。                                 |
| Filtered Frames         | 受信されたフレームで、宛先が同じLANセグメント内にあるためにフォワ<br>ードされなかった(フィルタされた)フレーム数。 |
| Broadcasts              | 受信されたフレームで、ネットワーク上のすべてのノードに同報されたフ<br>レーム数。                    |
| Multicasts              | 受信されたフレームで、ネットワーク上の特定のグループアドレスに同報<br>されたフレーム数。                |
| CRC Errors              | フレームは適切な長さ(64-1518bytes)で、CRCエラーのあるフレー<br>ム数。                 |
| Alignment<br>Errors     | フレームは適切な長さ(64-1518bytes)で、フレーム長が8の整数倍で<br>ないフレーム数。            |
| Undersized<br>Frames    | CRCを含めて64bytesより短いフレーム数。                                      |
| Fragments               | 96bitsより短く、64bitsのプリアンブルを含むフレーム数。                             |
| Long Frames             | CRCを含めて1518bytesより長いフレーム数。                                    |

「Receive Statistics Graph」画面から、「Transmit Statistics...」を選択すると、「Transmit Statistics Graph」画面が表示されます。

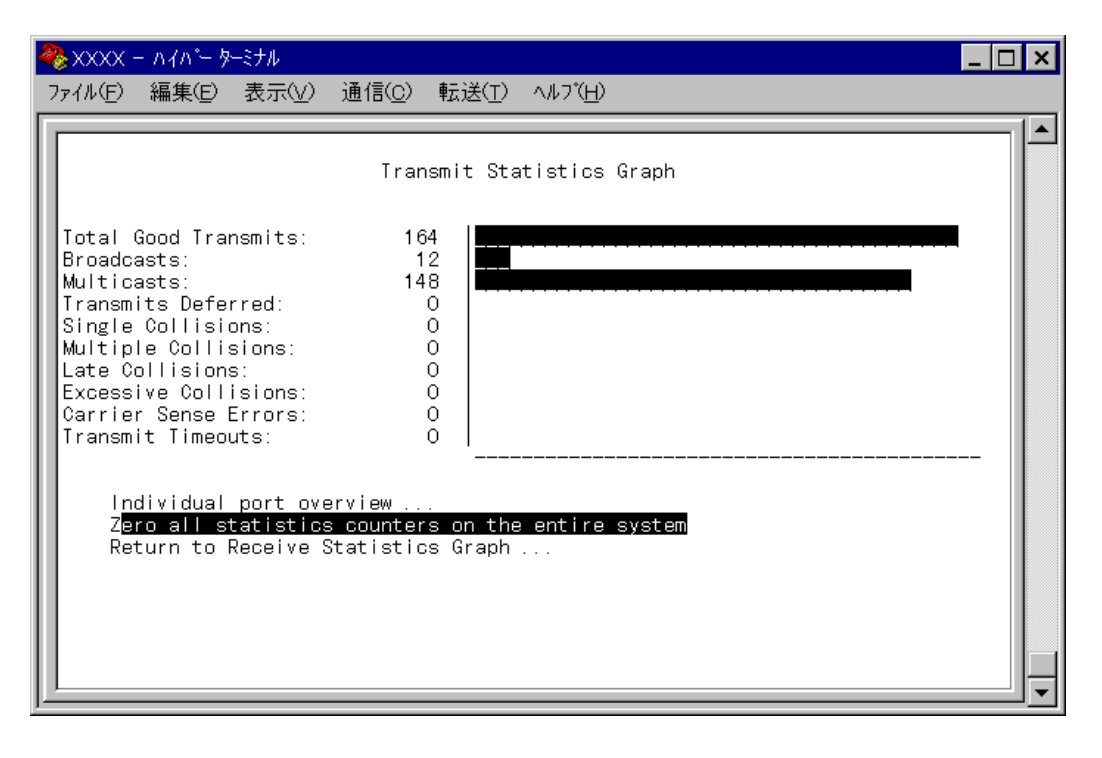

この画面では、最後にシステムをリセットしたとき、もしくは最後にカウンタを「0」(ゼロ)に戻したときからのシステム全体の送信パケット(フレーム)の統計をフレームタイプ別にグラフ表示します。

#### 送信フレームのタイプは次のように定義されています。

| フレームタイプ                 | 内容                                                                                                  |
|-------------------------|----------------------------------------------------------------------------------------------------|
| Total Good<br>Transmits | 最後にリセットされてから、システムで送信されたGood(エラーのない<br>正常な)フレーム数。                                                    |
| Broadcasts              | 送受信されたGoodフレームで、ブロードキャストアドレスに宛てられた<br>フレーム数。(マルチキャストパケットは含まれない)                                     |
| Multicasts              | 送受信されたGoodフレームで、マルチキャストアドレスに宛てられたフ<br>レーム数。(ブロードキャストパケットは含まれない)                                     |
| Transmits<br>Deferred   | リソース不足のため送信が遅延されたフレーム数。これらのフレームはバ<br>ッファに保持されずにドロップされる。                                             |
| Single<br>Collisions    | 2つのポートから同時に送信されたため、コリジョンを引き起こしたフレ<br>ーム数。正常な状態と見なされる。                                               |
| Multiple<br>Collisions  | 2回以上のコリジョンを引き起こしたフレーム数。送信デバイスに異常が<br>ある可能性がある。                                                      |
| Late Collisions         | 64byte分の時間が経過した後に発生したコリジョンの数。                                                                       |
| Excessive<br>Collisions | コリジョンの多発により、最初の送信が失敗したフレームの数。                                                                       |
| Carrier Sense<br>Errors | あるインターフェイスでフレームを送信しているときに、キャリア検知信<br>号が出力されなかった回数。送信中にキャリア検知信号の出力が開始され<br>た場合でも、1回の送信につき1回はカウントされる。 |
| Transmit<br>Timeouts    | コリジョンを検出したため、フレームの送信を停止した回数。                                                                        |

「Receive Statistics Graph」画面から、「RMON Statistics...」を選択すると、「RMON Statistics Graph」画面が表示されます。

| 🎨 XXXX - ハイパ- ターミナル 📃                  | □× |
|----------------------------------------|----|
| ファイル(E) 編集(E) 表示(V) 通信(C) 転送(I) ヘルブ(H) |    |
| RMON Statistics Graph                  |    |

この画面では、最後にシステムをリセットしたとき、もしくは最後にカウンタを「0」(ゼロ)に戻したときからのRMON statistics(グループ1)パケットサイズカウンタによるシステム全体の送受信パケット(フレーム)の統計をフレームサイズ別にグラフ表示します。

フレームのサイズは次のように定義されています。

| フレームサイズ                  | 内容                                                                                                    |
|--------------------------|----------------------------------------------------------------------------------------------------|
| 64 Byte Frames           | Badフレームを含む送受信されたフレームで、64octets(フレーミン<br>グbitsを除く・FCSエラーを含む)のフレーム数。                                                      |
| 65-127 Byte              | Badフレームを含む送受信されたフレームで、65~127octets(フレー                                                                                  |
| Frames                   | ミングbitsを除く・FCSエラーを含む)のフレーム数。                                                                                            |
| 128-255 Byte             | Badフレームを含む送受信されたフレームで、128~255octets(フレ                                                                                  |
| Frames                   | ーミングbitsを除く・FCSエラーを含む)のフレーム数。                                                                                           |
| 256-511 Byte             | Badフレームを含む送受信されたフレームで、256~511octets ( フレ                                                                                |
| Frames                   | ーミングbitsを除く・FCSエラーを含む ) のフレーム数。                                                                                         |
| 512-1023 Byte            | Badフレームを含む送受信されたフレームで、512~1023octets(フ                                                                                  |
| Frames                   | レーミングbitsを除く・FCSエラーを含む)のフレーム数。                                                                                          |
| 1024-1518<br>Byte Frames | Badフレームを含む送受信されたフレームで、1024~1518octets(フ<br>レーミングbitsを除く・FCSエラーを含む)のフレーム数。LONG bitが<br>設定されている場合は、1024~1536octetsのフレーム数。 |

#### フレームタイプごとの統計情報

「Receive Statistics Graph」/「Transmit Statistics Graph」/「RMON Statistics Graph」 画面から、フレームタイプ(サイズ)を選択すると、選択したタイプ(サイズ)のフレームの 統計をポート別に表示します。

次の画面は、「Receive Statistics Graph」画面から、Filtered Framesを選択した場合です。 「F」を入力して回キーを押すと「Filtered Frames」画面が表示されます。

🇞 XXXX − ハイハ\*− ターミナル ファイル(E) 編集(E) 表示(V) 通信(C) 転送(T) ヘルプ(H) \* Filtered Frames Port 1 134830 0 Port 2 Port 3: 0 Port 4 0 Port 5 00000 Port 6 Port 7 Port 8 Port 9 0 Port 10 0 Port 11: 0 Port 12: 0 More Zero all statistics counters on the entire system Return to Receive Statistics Graph ...

最後にシステムをリセットしたとき、もしくは最後にカウンタを「0(ゼロ)に戻したとき から現在までの Filtered Frames の統計がポート別に表示されています。

「Receive Statistics Graph」画面から、フレームタイプを選択すると、選択した 受信フレームタイプの統計をポート別にグラフ表示します。

「Transmit Statistics Graph」画面から、フレームタイプを選択すると、選択した送信フレームタイプの統計をポート別にグラフ表示します。

「RMON Statistics Graph」画面から、フレームサイズを選択すると、選択した 送受信フレームサイズの統計をポート別にグラフ表示します。

画面にすべてのポートが表示されていない場合は、「More...」オプションを選択してください。
# ポートごとの統計情報

「Receive Statistics Graph」画面から「Individual port overview...」を選択すると、 「Received Good Frames」画面が表示されます。

「Transmit Statistics Graph」画面から「Individual port overview...」を選択すると、 「Total Good Transmits」画面が表示されます。

「RMON Statistics Graph」画面から「Port RMON Statistics...」を選択すると「64 Byte Frames」画面が表示されます。

次の画面は、「Received Good Frames」画面です。

| ファイル(E) 編集(E) 表示(V) 通信(Q) 転送(T) ヘルプ(H)         Received Good Frames         Port 1:       918         Port 2:       0         Port 3:       0         Port 4:       0         Port 5:       0         Port 7:       0         Port 8:       0         Port 10:       0         Port 11:       0 |
|----------------------------------------------------------------------------------------------------|
| Port 1:         918           Port 2:         0           Port 3:         0           Port 4:         0           Port 6:         0           Port 7:         0           Port 8:         0           Port 10:         0           Port 11:         0                                           |
| More<br>Zero all statistics counters on the entire system<br>Return to Receive Statistics Graph                                                                                                    |

「Received Good Frames」/「Total Good Transmits」/「64 Byte Frames」画面から、 ポート番号を選択すると、選択したポートの統計をフレームタイプ(サイズ)別に表示します。

画面にすべてのポートが表示されていない場合は、「More...」オプションを選択してください。

| 4 | 🎨 XXXX - ハイパー ターミナル 📃 🗖 🗙                                                                                                    |  |  |  |  |  |  |  |
|---|----------------------------------------------------------------------------------------------------|--|--|--|--|--|--|--|
|   | ファイル(E) 編集(E) 表示(V) 通信(C) 転送(I) ヘルプ(H)                                                                                                    |  |  |  |  |  |  |  |
|   | Port 1<br>Receive Statistics Graph<br>Received Good Frames: 4884<br>Filtered Frames: 3851<br>Broadcasts: 35<br>Multicasts: 57<br>CRC Errors: 0<br>Alignment Errors: 0<br>Undersized Frames: 0<br>Fragments: 0<br>Long Frames: 0<br>Transmit Statistics<br>Zero all statistics counters on the entire system |  |  |  |  |  |  |  |
|   | Return to Port Statistics Graph                                                                                                    |  |  |  |  |  |  |  |

次の画面は、「Received Good Frames」画面からポート1を選択した場合です。

最後にシステムをリセットしたとき、もしくは最後にカウンタを「0(ゼロ)に戻したとき から現在までのポート1の統計がフレームタイプ別に表示されています。

「Received Good Frames」画面から、ポートを選択すると、選択したポートの統計を受信フレームタイプ別にグラフ表示します。

「Total Good Transmits」画面から、ポートを選択すると、選択したポートの統計を送信フレームタイプ別にグラフ表示します。

「64 Byte Frames」画面から、ポートを選択すると、選択したポートの統計を送 受信フレームサイズ別にグラフ表示します。

# カウンタのリセット

「Ethernet statistics」の各画面下に表示されている Zero all statistics counters on the entire systemオプションを選択すると、すべての統計カウンタがリセットされて「0」(ゼロ)に戻ります。

ソフトウェアは、最後にリセットしたとき、もしくはZero all statistics counters on the entire system でカウンタを「0」(ゼロ)に戻したときから、絶えずフレーム数をカウントし、グラフに表示し続けます。システムがフレームを処理するのと同時に、カウンタとグラフがインクリメントされます。

各カウンタは 2<sup>3</sup> (40 億以上)の最大値を超えると、自動的にリセットされて「0」 (ゼロ)に戻ります。それぞれのカウンタが個別にリセットを行うので、カウンタの <sup>注意</sup>開始時期に差がでる可能性があります。正確な統計情報を得るために、カウンタの リセットを行ってください。 **システム管理**-System administration

メインメニューから「System administration」を選択すると、「System Administration Menu」画面が表示されます。

| 🦓 XXXX - ハイバ- ターミナル                                                                                                    | _ 🗆 🗙 |  |  |  |  |  |
|----------------------------------------------------------------------------------------------------|-------|--|--|--|--|--|
| ファイル(E) 編集(E) 表示(V) 通信(C) 転送(T) ヘルブ(H)                                                                                  |       |  |  |  |  |  |
| System Administration Menu                                                                                              |       |  |  |  |  |  |
| System name Null (not configured)<br>Omega Options                                                                      |       |  |  |  |  |  |
| IP parameters<br>Terminal configuration                                                                                 |       |  |  |  |  |  |
| Update software in another system<br>Broadcast updated software to all systems<br>XModem software update to this system |       |  |  |  |  |  |
| Connect to a remote system<br>Ping a remote system                                                                      |       |  |  |  |  |  |
| Activity monitor<br>Diagnostics<br>Reset and restart the system                                                         |       |  |  |  |  |  |
| Return to Main Menu                                                                                                    |       |  |  |  |  |  |
|                                                                                                    |       |  |  |  |  |  |

この画面では、「System administration」のメニューオプションが表示されます。 「System administration」は、設定内容が多岐にわたるため、メニューオプションが用意 されています。

各メニューオプションを上から順に説明していきます。

### システム名

システム名を設定します。

デフォルトは「Nul( not configured )」で、何も設定されていません。

本製品には、各システムを識別する方法として、MAC アドレス、IPアドレス(ユーザが設定・Bootp/DHCPで自動設定)、システム名(ユーザが設定)、ホスト名(DNSサーバで指定)があります。

ダウンロードや他のシステムへの接続を誤って実行しないためにも、固有のシステム名を 設定しておくことをお勧めします。

また、ここで設定した名称は、MIB-IIの<SysName>に反映されて、SNMPマネージャで システム名を確認することができます。

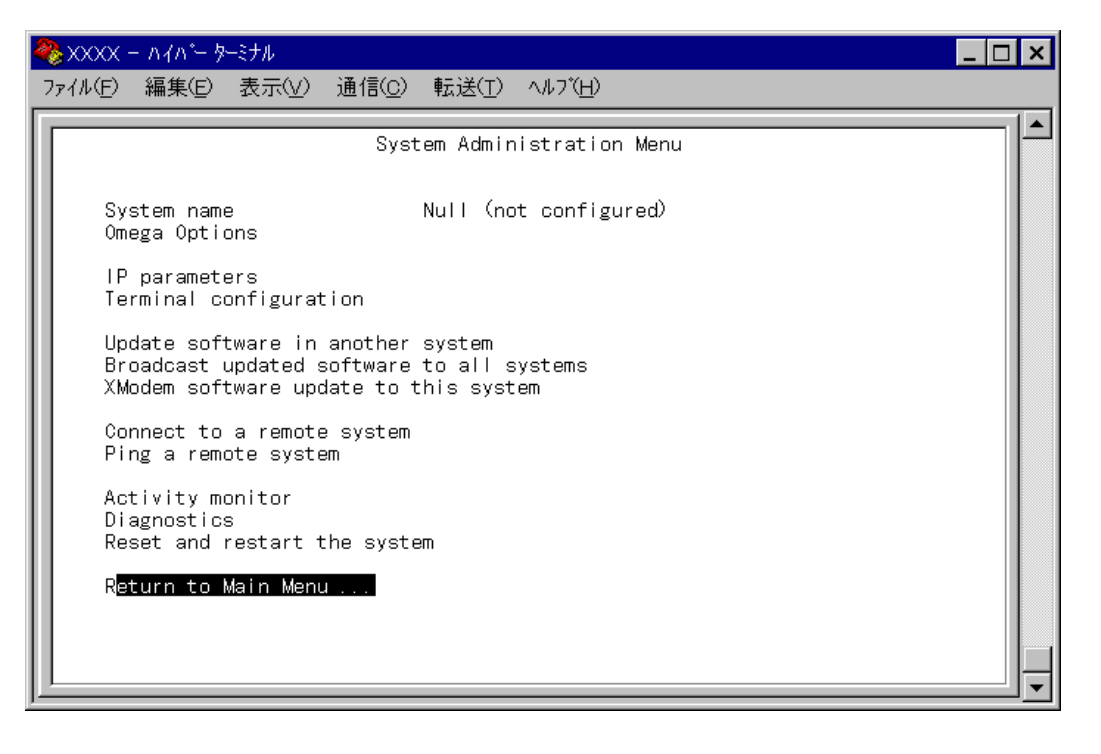

「S」を入力すると、System nameの入力フィールドにカーソルが移動します。 回キーを押すと「->」プロンプトが表示されます。「->」プロンプトに続けて半角英数字を 入力し回キーを押します。

入力できる文字数は20文字までです。

システム名を削除する場合は、「->」プロンプトに続けて(すでに設定してある名前の上から)[124-22]を入力して回キーを押します。

システム名の設定は、すぐに画面に反映されます。すべてのメニューの画面の最上行に、 設定した名前が表示されます。(削除した場合は、表示がなくなります。)

# セキュリティオプション パスワード

「System Administration Menu」画面から「Omega Options」を選択すると、「Omega Options Menu」画面が表示されます。

「Omega Options Menu」では、ソフトウェアへのアクセスを制御するためのセキュリティ オプションを設定することができます。各オプションを上から順に説明します。

ソフトウェアにアクセスする際のパスワードを設定します。デフォルトは「Null(not configured)」で、何も設定されていません。 セキュリティ確保のために、パスワードを設定することをお勧めします。

| 8                                                                                            | XXXX       | - ለፈላም- ጵ             | ーミナル                       |                |                 |                  |  | _ 🗆 × |
|----------------------------------------------------------------------------------------------|------------|-----------------------|----------------------------|----------------|-----------------|------------------|--|-------|
| 7                                                                                            | r1N(E)     | 編集©                   | 表示(⊻)                      | 通信( <u>C</u> ) | 転送( <u>T</u> )  | ∧ルブ( <u>H</u> )  |  |       |
|                                                                                              |            |                       |                            |                | Omega Op        | otions Menu      |  |       |
|                                                                                              | Pa         | ssword:               |                            |                | -> ∗ <u>u</u> ∏ | (not configured) |  |       |
|                                                                                              | Τi         | meout:                |                            |                | 5               |                  |  |       |
|                                                                                              | > Lo<br>Di | cal Omega<br>sable Lo | a Enableo<br>cal Omega     | d<br>a         |                 |                  |  |       |
|                                                                                              | > Re<br>No | mote Ome;<br>Remote ( | ga Enable<br>O <b>mega</b> | ed             |                 |                  |  |       |
| > Web-based Omega Enabled<br>Exclude Web-based Omega<br>Return to System Administration Menu |            |                       |                            |                |                 |                  |  |       |
|                                                                                              |            |                       |                            |                |                 |                  |  |       |
|                                                                                              |            |                       |                            |                |                 |                  |  |       |

「P」を入力すると、Passwordの入力フィールドにカーソルが移動します。 @キーを押すと「->」プロンプトが表示されます。「->」プロンプトに続けて半角英数字を 入力し@キーを押します。入力した文字は「\*」で表示されます。 入力できる文字数は20文字までで、大文字・小文字を区別します。

パスワードを消去する場合は、「->」プロンプトに続けて(すでに設定してある名前の上から) ([ユベース])を入力して マキーを押します。

パスワードを設定すると、メニューにアクセスしたときに「Password ->」と表示されて パスワードを入力するように要求されます。

# セキュリティオプション タイムアウト

ソフトウェアセッションのタイムアウトを設定します。デフォルトは5(分)です。 タイムアウトは、設定した時間内にキー入力がない場合、ソフトウェアのセッションを自 動的に終了する機能です。

「Quit」オプションでセッションの終了を実行し忘れた場合に、不当なアクセスを制御する ためのセキュリティとして使用することができます。また、Telnetセッションや、ソフト ウェアダウンロードのブロックを防ぐためにも有効です。

| 8 | XXXXX − ハイハ <sup>*</sup> − ターミナル                                                                                                    |                                      | _ 🗆 × |  |  |  |  |  |
|---|----------------------------------------------------------------------------------------------------|--------------------------------------|-------|--|--|--|--|--|
| 7 | ファイル(E) 編集(E) 表示(V)                                                                                                    | 通信( <u>C</u> ) 転送(I) ヘルブ( <u>H</u> ) |       |  |  |  |  |  |
|   |                                                                                                    | Omega Options Menu                   |       |  |  |  |  |  |
|   | Password:                                                                                                    | Null (not configured)                |       |  |  |  |  |  |
|   | Timeout:                                                                                                    | -> 10 <u></u>                        |       |  |  |  |  |  |
|   | > Local Omega Enabled<br>Disable Local Omega                                                                                        |                                      |       |  |  |  |  |  |
|   | <ul> <li>&gt; Remote Omega Enabled<br/>No Remote Omega</li> <li>&gt; Web-based Omega Enabled<br/>Exclude Web-based Omega</li> </ul> |                                      |       |  |  |  |  |  |
|   |                                                                                                    |                                      |       |  |  |  |  |  |
|   | Return to System Administration Menu                                                                                                |                                      |       |  |  |  |  |  |
|   |                                                                                                    |                                      |       |  |  |  |  |  |

「T」を入力すると、Timeoutの入力フィールドにカーソルが移動します。

 ・-を押すと「->」プロンプトが表示されます。「->」プロンプトに続けて0~32767
 (分)の半角数字を入力し回キーを押します。

0(ゼロ)に設定した場合は、この機能が無効となります。

無効にした場合、「Quit」を実行してセッションを終了させないと、リモートからの 接続や、ソフトウェアからのダウンロードができなくなります。 注意

### セキュリティオプション アクセス制限

ソフトウェアへのアクセス制限を設定します。

#### オプション

Local Omega Enabled/Disable Local Omega ローカルのアクセス制限を設定します。デフォルトは Local Omega Enabled です。 設定はセッションを終了した後に有効となります。

Local Omega Enabledを選択すると、コンソールからローカル(RS-232経由)で ソフトウェアへアクセスすることができます。

Disable Local Omegaを選択すると、コンソールからローカル(RS-232経由)で ソフトウェアへアクセスすることができなくなります。 設定を変更する場合は、リモート(Telnet 経由) もしくは Web ブラウザからソフト ウェアへアクセスしてください。

Remote Omega Enabled/No Remote Omega

リモート(Telnet 経由)からのアクセス制限を設定します。デフォルトは Remote Omega Enabled です。

設定はセッションを終了した後に有効となります。

Remote Omega Enabled を選択すると、リモート(Telnet 経由)からソフトウェアへアクセスすることができます。

No Remote Omegaを選択すると、リモート(Telnet経由)からソフトウェアヘア クセスすることができなくなります。 SNMPを使用してリモートからシステムを管理することはできます。 設定を変更する場合は、ローカルからもしくはWebブラウザからソフトウェアヘア クセスしてください。

Web-based Omega Enabled/Exclude Web-based Omega Web ブラウザからのアクセス制限を設定します。デフォルトはWeb-based Omega Enabled です。

Web-based Omega Enabled を選択すると、Web ブラウザから本製品のWeb サーバ CentreCOM Web for 3726 )へアクセスすることができます。

Exclude Web-based Omegaを選択すると、Web ブラウザから本製品のWeb サーバ CentreCOM Web for 3726 )へアクセスすることができなくなります。 設定を変更する場合は、ローカルからもしくはリモート(Telnet 経由)からソフト ウェアへアクセスしてください。

ソフトウェアおよびWebサーバ CentreCOM Web for 3726 )へのアクセスをす べて禁止する(Disable Local Omega/No Remote Omega/Exclude Webbased Omegaのすべてを選択する 設定を行ってセッションを終了すると、ソフ トウェアおよびWebサーバ CentreCOM Web for 3726 )に再度アクセスするこ とができなくなりますのでご注意ください。 万一、アクセス禁止のオプションを3つとも選択してセッションを終了した場合は、 システムをリセットして工場出荷時の設定に戻します。 この場合、設定内容はすべて消去されますのでご注意ください。

- 1. 電源ケーブルを接続し直すか、本体前面のリセットボタンを押します。
- Extended diagnostics test(拡張システム診断テスト)が実行されます。
   通常のリセットが実行された場合は、「Hit any key to run diagnostics or to reload system software...」と表示されている間に、任意のキーを押 して、Extended diagnostics test を実行します。

🏂 🏽 2-39 ページ「拡張システム診断テスト」

- 「->」プロンプトに続けて「D」を入力し、D: Restore all configuration data to factory defaults オプションを選択します。
- 4. 「WARNING:~」という確認のメッセージが表示されたら、「Y」を入力します。
- 5. 「->」プロンプトに続けて「B」を入力し、B: BOOT System Software オ プションを選択します。
- セルフテストが実行されて、その経過が画面に表示されます。最後に「(press RETURN once or twice to enter Main Menu)」と表示されたら回キー を1、2回押します。
- 7. メインメニューが表示されます。

### IP パラメータ

4

「System Administration Menu」画面から「IP parameters」を選択すると、次の画面が 表示されます。

| 🎨 XXXX - ハイパ- ターミナル                                                                                                    |                                                                                                    | _ 🗆 × |
|----------------------------------------------------------------------------------------------------|----------------------------------------------------------------------------------------------------|-------|
| ファイル(E) 編集(E) 表示(V) 通信(C)                                                                                                    | 転送(I) ヘルフ <u>(H</u> )                                                                                                    |       |
| lp address:<br>Subnet mask:<br>Gateway address:<br>Domain Name Server:<br>Default Domain Name:<br>Manager address:<br>Manager address:<br>Manager address:<br>Manager address:<br>Download Password:<br>Get community string: | Null (not configured)<br>[using 190.168.200.1 from DHCP]<br>255.255.255.0<br>Null (not configured)<br>Null (not configured)<br>Null (not configured)<br>Null (not configured)<br>Null (not configured)<br>Null (not configured)<br>Null (not configured)<br>Null (not configured)<br>Mull (not configured) |       |
| Set community string:<br>Trap community string:<br>Location:<br>Contact:<br>Return to System Administra                                                                                                    | private<br>public<br>Null (not configured)<br>Null (not configured)<br>ation Menu                                                                                                    |       |

この画面では、SNMPやTelnetでシステムを管理するためのIPパラメータオプションが 表示されます。SNMPやTelnetを使用する場合は、最低でもIPアドレス、サブネットマ スクの設定が必要となります。

#### BootPとDHCP

システムを接続しているネットワーク上にBootPまたはDHCPユーティリティが実行できるIPサーバがある場合は、サーバにIPアドレスを登録しておけば自動的にIPアドレスが 割り当てられます。

システムはリセットされるたびに、サーバにリクエストパケットを送信し、IPパラメータ を獲得します。

BootP/DHCPからレスポンスが返ってきた場合は、レスポンスパケットからIPアドレス、 サブネットマスク、ゲートウェイアドレスを抽出し、次回のシステムリセット時まで、そ のパラメータを使用します。

#### オプション

各オプションの頭文字を入力すると、入力フィールドの「Nul(not configured)」、または デフォルト設定の文字がハイライト表示されます。 回キーを押すと「->」プロンプトが表示されます。アドレスの場合はX.X.X.Xの形式で、X が0~255までの半角数字を「->」プロンプトに続けて入力し回キーを押します。 アドレスを「Nul(not configured)」(何も設定されていません)に戻す場合は、0.0.0.0を 入力して回キーを押します。

Ip address

システムに割り当てるIPアドレスを入力します。

Subnet mask サブネットマスクを入力します。

Gateway address ルータを介して、他のIPネットワークにパケットを送信する場合は、ゲートウェイアドレ スを設定します。

Domain Name Server DNSサーバのIPアドレスを入力します。ネットワーク上にDNSサーバがある場合は、こ の設定を行うと、Telnet や Ping、TFTP ダウンロードなどの IP コマンドを実行するとき に、IP アドレスではなく、ホスト名で相手を指定することができます。システムが DNS サーバにホスト名(DNS名)の名前解決の問い合わせをすると、DNSサーバは指定されたホ スト名を検索して、IP アドレスに変換します。

Default Domain Name ドメイン名を入力します。 DNS を利用する場合に必要となるパラメータです。

Manager address

Trap メッセージを受信する SNMP マネージャの IP アドレスを入力します。 Trap は、選択したマネージャだけに送信されます。Trap を受信できるマネージャを 4 つ まで設定することができます。

Download Password

あるシステムからネットワーク上の他のシステムにソフトウェアのダウンロードを行う場合に要求されるパスワードを半角英数字で入力します。デフォルトはATS20です。 入力できる文字数は20文字までで、大文字・小文字を区別します。

このパスワードは、ダウンロードの際にソフトウェアが自動的に検証するものです。シス テムに同じパスワードが設定されているかどうかを検証することによって、ダウンロード を許可します。

このパスワードを変更した場合は、他のシステムのパスワードも変更する必要があります。

マネージメントメニュー | 2-27

Get community string Get に設定するコミュニティ名を入力します。 デフォルトは public です。

Set community string Set に設定するコミュニティ名を入力します。 デフォルトは private です。

Trap community string Trap に設定するコミュニティ名を入力します。 デフォルトは public です。

#### Location

システムの物理的な場所を示す半角英数字を入力します。 入力できる文字数は64文字までです。 ここで設定した内容は、MIB-IIの<SysLocation>に反映され、SNMPマネージャでシステ ムの設置場所を確認することができます。

#### Contact

システム管理者を特定するための情報を半角英数字で入力します。 入力できる文字数は64文字までです。 ここで設定した内容は、MIB-IIの<SysContact>に反映され、SNMPマネージャで管理者 の名前や電話番号を確認することができます。

SNMP community strings

SNMPコミュニティ名は、MIBにアクセスすることを認証するためのパスワードとして使用される任意の文字列です。

SNMP(Version1)では、各リクエストにコミュニティ名を含めるように要求することで、 セキュリティを確保します。

コミュニティ名をベースにしたアクセスレベルは、パブリックおよびブライベートの2つ に分けられます。

SNMP パブリックコミュニティでは、MIB オブジェクトの読みとりのみ、SNMP プライベートコミュニティでは、MIB オブジェクトの読みとりと書き込みが可能です。

### ターミナル設定

「System Administration Menu」画面から「Terminal configuration」を選択すると、次の画面が表示されます。

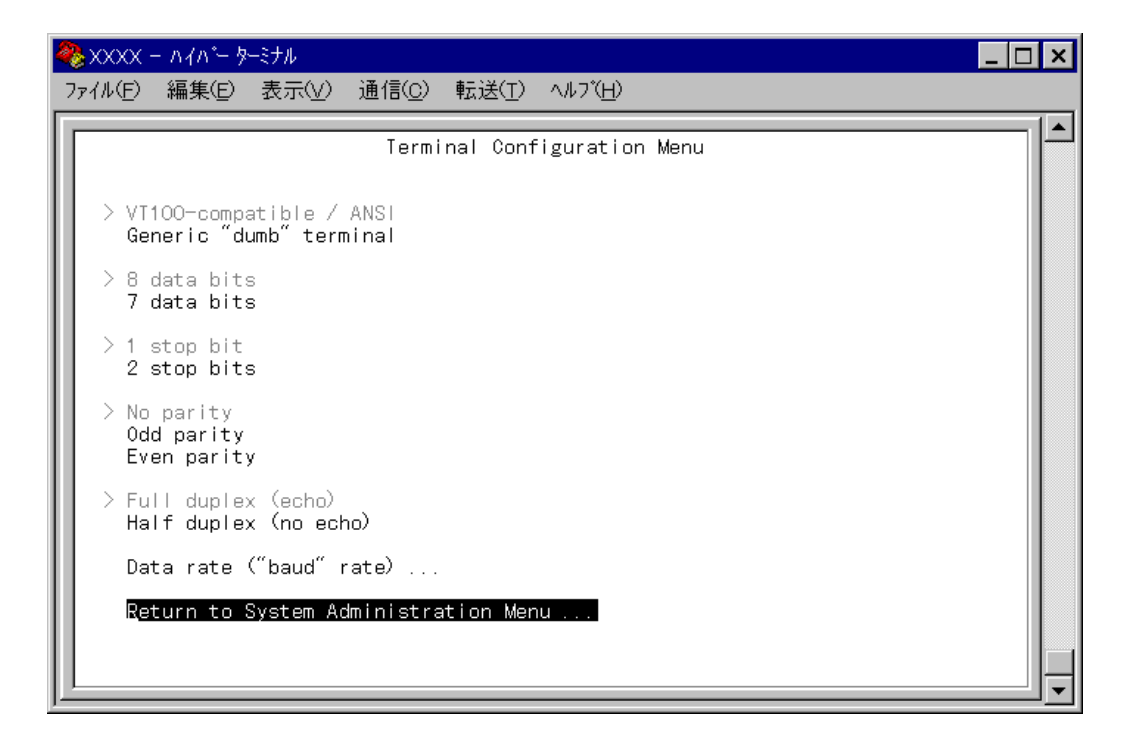

この画面では、接続するコンソール(ターミナル)に対応する設定を行います。

#### オプション

VT100-compatible/ANSI / Generic "dumb" terminal

ターミナル(ターミナルエミュレータ)の種類に合わせて、ソフトウェア側を設定します。 デフォルトは VT100-compatible/ANSIです。

🏂 1-10 ページ「3 メニューの操作方法」

VT100-compatible/ANSIを選択すると、ANSI規格ターミナル(DEC 社製 VT-100 ターミナルなど)の特性に合わせて、ソフトウェアを自動調整します。

Generic "dumb" terminalを選択すると、最小限の入出力しかできないダム端末 に合わせて、ソフトウェアを設定します。この設定では、端末の機能に対してほと んど調整を行わないので、ほとんどすべてのターミナルタイプと互換性を持つこと ができます。 8 data bits/7 data bits ポートのデータビットを指定します。 デフォルトは 8 data bits です。

1 stop bit/2 stop bit ポートのストップビットを設定します。 デフォルトは1 stop bitです。

No parity/Odd parity/Even parity ポートのパリティを設定します。 デフォルトはNo parity です。

Full duplex( echo )/Half duplex( no echo ) キー入力のエコー表示を行うかどうか設定します。 デフォルトはFull duplex( echo )です。

Data rate( "baud" rate )...

このオプションを選択するとボーレート(ポートの通信速度)を設定する画面に移動します。 デフォルトは、Automatic baud rate detection で、自動的にボーレートを設定します。 次のボーレートに固定設定することもできます。固定設定の場合は、9600 bpsに設定す ることをお勧めします。

| 19200 bps | 600 bps |
|-----------|---------|
| 9600 bps  | 300 bps |
| 4800 bps  | 150 bps |
| 2400 bps  | 75 bps  |
| 1200 bps  |         |

# ソフトウェアのダウンロード 他のシステム

「System Administration Menu」画面から「Update software in another system」を選 択すると、次の画面が表示されます。

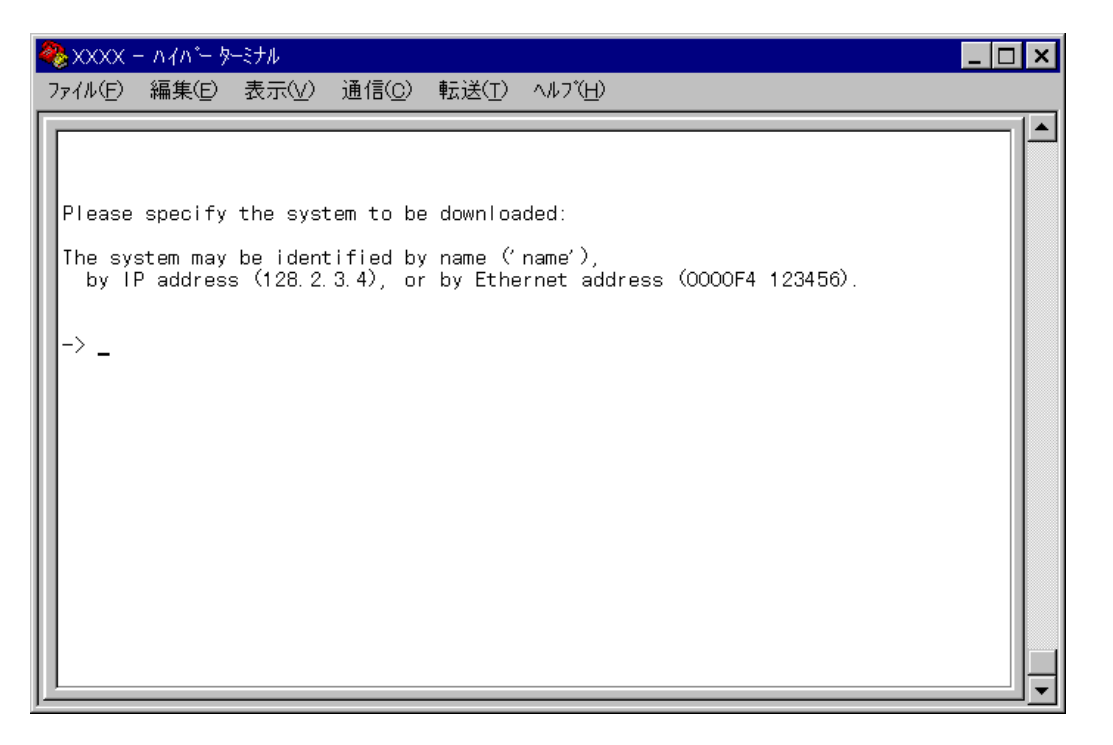

この画面は、ソフトウェアをネットワーク上の他のシステム(同一製品)1台にダウンロードするときに使用します。

ダウンロード先のシステムを次の方法で指定します。

IP アドレス システム名(System name) ホスト名(DNS が利用できる場合) MAC アドレス(Ethernet address)

画面に表示されている入力方法に従って、「->」プロンプトに続けて半角英数字を入力し マンプトを押します。

アクティブモニタ(Activity monitor)画面になり、ダウンロードの経過が表示されます。 ダウンロードが正常に終了すると、画面に「completed.」と表示されます。 回キーを押して、前の画面に戻ります。 ダウンロード先のシステムは自動的にリセットされます。

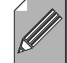

不具合が発生するなどしてダウンロードが失敗した場合は、本体前面のリセットボタンを押すか、電源ケーブルを接続しなおしてシステムをリセットします。

Memo リセットした後に、Extended diagnostics test(拡張システム診断テスト)が実 行される場合があります。その場合は、「B」を入力して B: BOOT System Software オプションを選択して、再度リセットを行います。

😂照 2-39 ページ「拡張システム診断テスト」 👘 マネージメントメニュー 丨 2-31

### ソフトウェアのダウンロード 他のすべてのシステム

「System Administration Menu」画面から「Broadcast updated software to all systems」 を選択すると、アクティブモニタ(Activity monitor) 画面が表示されます。(「System Administration Menu」画面から「Activity monitor」を選択した場合と同じ画面です。

[参照] 2-37 ページ「アクティブモニタ」)

この画面は、ソフトウェアをネットワーク上の他のすべてのシステム(同一製品)にダウン ロードするときに使用します。

この画面が表示されるとすぐに、システムはネットワーク上の他のすべてのシステムに対 して、ダウンロードが行われることを通知します。通知をうけたアップグレードの必要が あるシステムは、順番にリクエストメッセージで応答します。 ネットワーク上のシステムがリクエストをして、ソフトウェアのダウンロードを行ってい る経過が画面に表示されます。

ダウンロードが正常に終了すると、画面に「completed.」と表示されます。 回キーを押して、前の画面に戻ります。 ダウンロード先のシステムは自動的にリセットされます。

不具合が発生するなどしてダウンロードが失敗した場合は、本体前面のリセットボ タンを押すか、電源ケーブルを接続しなおしてシステムをリセットします。

Memo リセットした後に、Extended diagnostics test(拡張システム診断テスト)が実 行される場合があります。その場合は、「B」を入力して B: BOOT System Software オプションを選択して、再度リセットを行います。

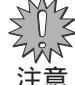

Broadcast updated software to all systems は、ルーターを介して接続され 注意 ているシステムに対しては使用できません。

♪ ネットワーク上にアップグレード要求をするシステムが多数ある場合、特にネット <sup>、</sup>ワークが混雑している場合は、すべてのシステムにダウンロードが行われない可能 <sup>注意</sup>性があります。確実にダウンロードを行うために、Broadcast updated software to all systems を繰り返し実行してください。

# ソフトウェアのダウンロード XModem

「System Administration Menu」画面から「XModem software update to this port」を 選択すると、次の画面が表示されます。

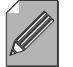

, このオプションは、コンソールからローカル(RS-232経由)で、ソフトウェアにア クセスしている場合のみ表示されます。

Memo

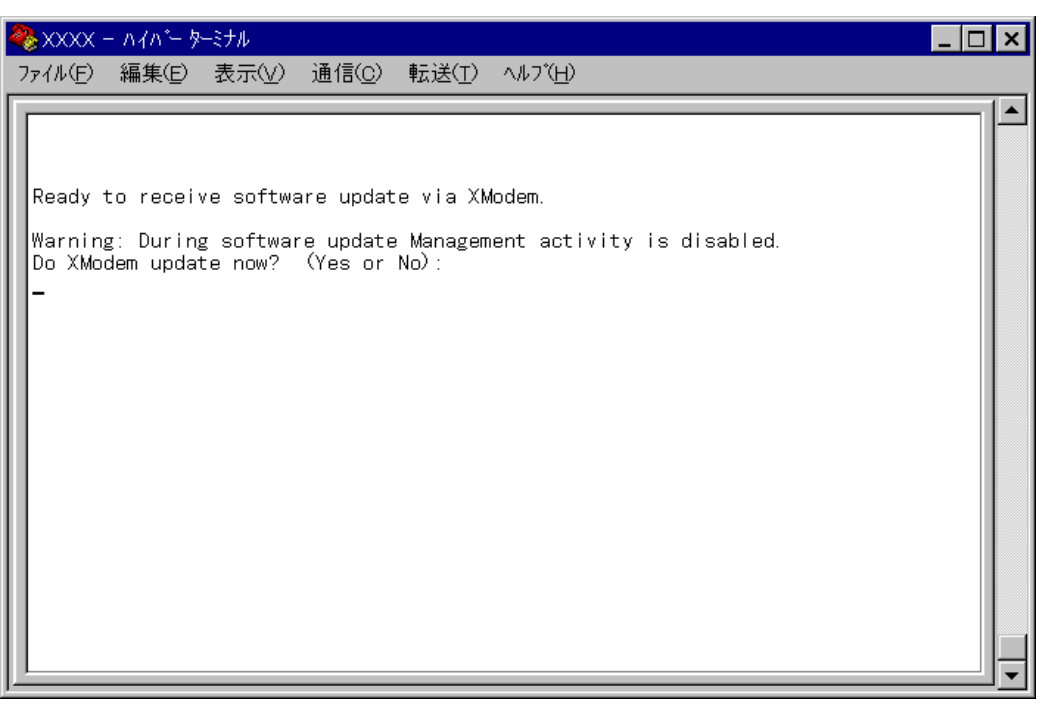

この画面は、現在使用しているシステムにソフトウェアをダウンロードするときに使用します。

ターミナルポートを経由して、XModem プロトコルでファイルの転送を行います。

現在使用しているターミナルエミュレーション・ソフトウェアがファイル転送機能をサポートしていることを確認してください。

この画面に、XModemによるダウンロードを行うかどうかの確認メッセージが表示されて います。実行する場合は「Y」、実行しない場合は「N」を入力してください。 「N」を入力すると、前の画面に戻ります。 「Y」を入力すると次のような画面が表示されて、ダウンロードソフトウェアが起動します。

リセットシーケンスが開始され、ダウンロードの準備完了のメッセージが表示されます。

PC(ワークステーション)から、ファイルを転送します。

プロトコルタイプは「Xmodem」を選択してターミナルソフトウェアのファイル送信を実行します。(ファイル転送の手順については、使用しているターミナルソフトウェアのマニュアルなどをお読みください。)

ファイル転送が正常に終了すると、「XMODEM transfer has successfully completed.」 のメッセージが表示されて、システムが自動的にリセットされます。 セルフテストが終了したら回キーを押して、メインメニューに戻ります。

不具合が発生するなどしてダウンロードが失敗した場合は、本体前面のリセットボタンを押すか、電源ケーブルを接続しなおしてシステムをリセットします。

<sup>Memo</sup>リセットした後に、Extended diagnostics test(拡張システム診断テスト)が実 行される場合があります。その場合は、「B」を入力して B:BOOT System Software オプションを選択して、再度リセットを行います。

🏂 2-39 ページ「拡張システム診断テスト」

### 他のシステムへの接続

「System Administration Menu」画面から「Connect to a remote system」を選択する と、次の画面が表示されます。

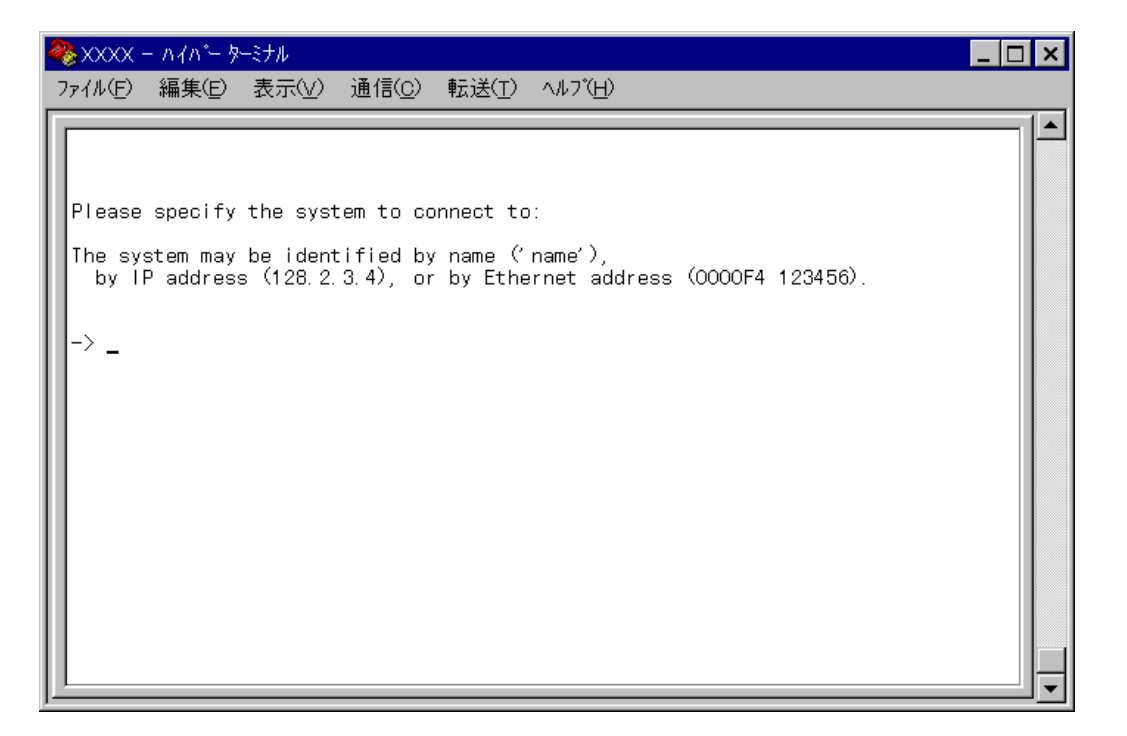

この画面は、ネットワーク上の他のシステム(同一製品)にTelnetで接続して、ソフトウェアにアクセスする場合に使用します。Telnetアプリケーションを使用せずに、リモートのシステムにアクセスすることができます。

接続先のシステムを次の方法で指定します。

IP アドレス システム名(System name) ホスト名(DNS が利用できる場合) MAC アドレス(Ethernet address)

画面に表示されている入力方法に従って、「->」プロンプトに続けて半角英数字を入力し マンプトを押します。

すぐにセッションが開始されて、リモートシステムのメインメニューが表示されます。 (パスワードが設定されている場合は、パスワード入力が必要となります。)

セッションを終了する場合は、メインメニューから「Q」を入力して回キーを押します。

リモートシステムのソフトウェアを使用している場合、Connect to a remote system オプションは表示されません。(Telnet アプリケーションで接続している Memo 場合も同様です。)

# 他のシステムの Ping テスト

4

「System Administration Menu」画面から「Ping a remote system」を選択すると、次の画面が表示されます。

この画面は、PINGプログラムを使用して、ネットワーク上の他のシステムの通信テストを 行うときに使用します。 指定したシステムに対して、ICMPエコーリクエストを5回まで送信します。

Ping を実行するシステムを次の方法で指定します。

IP アドレス システム名(System name) ホスト名(DNS が利用できる場合) MAC アドレス(Ethernet address)

画面に表示されている入力方法に従って、「->」プロンプトに続けて半角英数字を入力し ーを押します。

すぐに ICMP エコーリクエストの送信が開始されて、結果が画面表示されます。

テストが終了したら回キーを押すと、前の画面に戻ります。

# アクティブモニタ

「System Administration Menu」画面から「Activity monitor」を選択すると、次の画面 が表示されます。

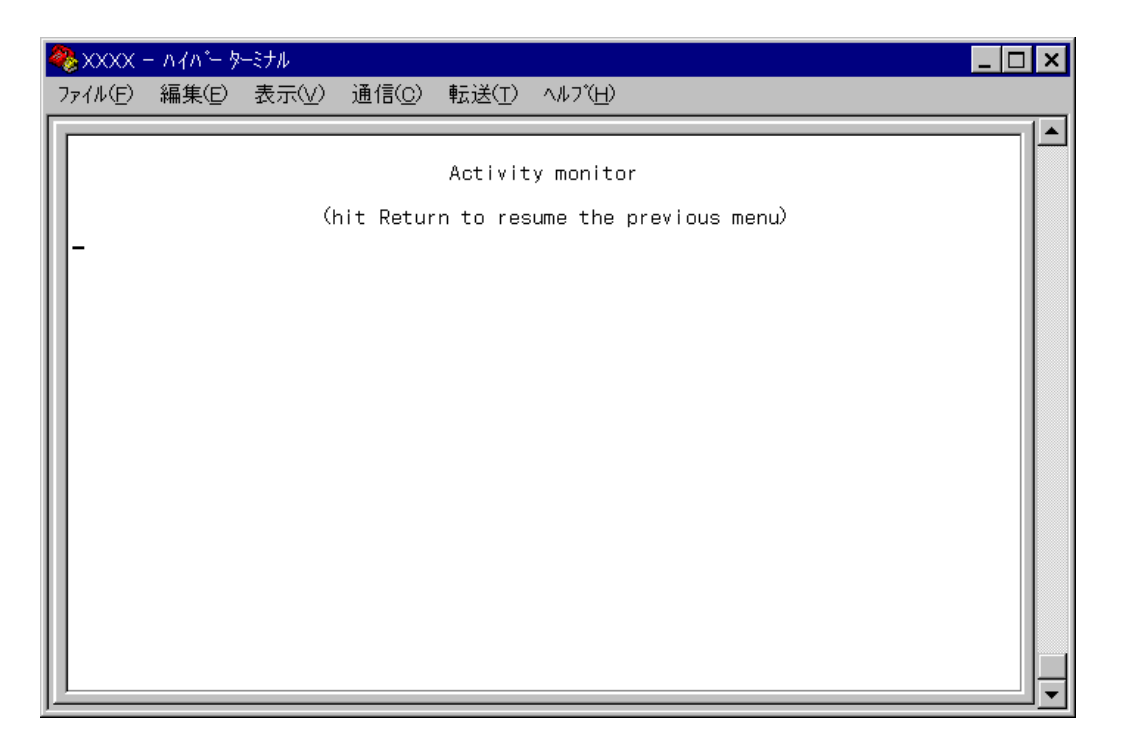

この画面では、システム上の動作がメッセージ(英数字)で表示されます。

「System Administration Menu」画面から「Broadcast updated software to all systems」 を選択した場合の画面と同じです。

ソフトウェアのダウンロードなど、システムで進行中の動作を監視して、トラブルシュー ティングとして利用することができます。

# システム診断

4

「System Administration Menu」画面から「Diagnostics」を選択すると、次の画面が表 示されます。

| <b>e</b> | xxxx -                               | -                                                          | ーミナル                                           |                                                            |                                                     |                                        |                                      |                        |                     |       | _ [ | X |
|----------|--------------------------------------|------------------------------------------------------------|------------------------------------------------|------------------------------------------------------------|-----------------------------------------------------|----------------------------------------|--------------------------------------|------------------------|---------------------|-------|-----|---|
| 77       | 1N(E)                                | 編集(E)                                                      | 表示(⊻)                                          | 通信( <u>C</u> )                                             | 転送( <u>T</u> )                                      | ∧ルブ( <u>H</u>                          | )                                    |                        |                     |       |     |   |
|          | Ilied<br>NAC Add<br>T-S20            | Telesis<br>dress OO/<br>Ethernet<br>g 15 minu              | CentreCC<br>AOD2 532C<br>t Switch<br>utes, 5 s | M 3726 E<br>67, No<br>Software<br>seconds                  | thernet<br>Appliqu<br>: Versic                      | Switch<br>1e, No<br>1n 2.0.(           | MAU<br>3J 9(                         | 81002                  |                     |       |     |   |
| D        | iagno:<br>Fl:<br>RAI<br>Se           | stic Res<br>ash PROM<br>M<br>rial Into                     | ults:<br>erface                                |                                                            | Gooc<br>Gooc<br>Gooc                                | 1<br>1<br>1                            |                                      |                        |                     |       |     |   |
| R        | ption:<br>Exi<br>wi<br>Th<br>Qun Exi | al Extend<br>cended D<br>II cause<br>ese test:<br>cended D | ded Diagr<br>all pack<br>s should<br>iagnostic | ostic Te<br>: Tests w<br>et forwa<br>be run o<br>: Tests n | sts:<br>ill disr<br>rding to<br>nly wher<br>ow? (Ye | upt noi<br>be int<br>the ne<br>s or No | rmal sy<br>terrup<br>etwork<br>c): _ | ystem<br>ted.<br>is in | activit<br>nactive. | y and |     |   |

この画面では、3項目のシステム診断テストが実行されて、その結果がGood/Faildで表示 されます。

さらに、次の項目を参照することができます。

#### 製品名

MACアドレス 拡張モジュールのタイプ(No Applique / RJ45/MII Applique / SC Applique) 拡張モジュールの有・無(MAU / No MAU) ソフトウェア名とソフトウェアバージョン 最後にリセットしたときから現在までの時間(hours/時間 minutes/分 seconds/秒)

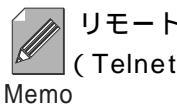

リモートシステムのソフトウェアを使用している場合、この画面は表示されません。 (Telnet アプリケーションで接続している場合も同様です。)

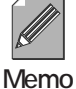

システムのMAC アドレスとソフトウェアバージョンを確認できるのは、この画面 のみとなります。

拡張システム診断テスト

画面下に、「Run Extended Diagnostic Tests now?」というメッセージが表示されてい ます。ここで、「Y」を入力すると次のような画面が表示されます。「N」を入力すると前の 画面に戻ります。

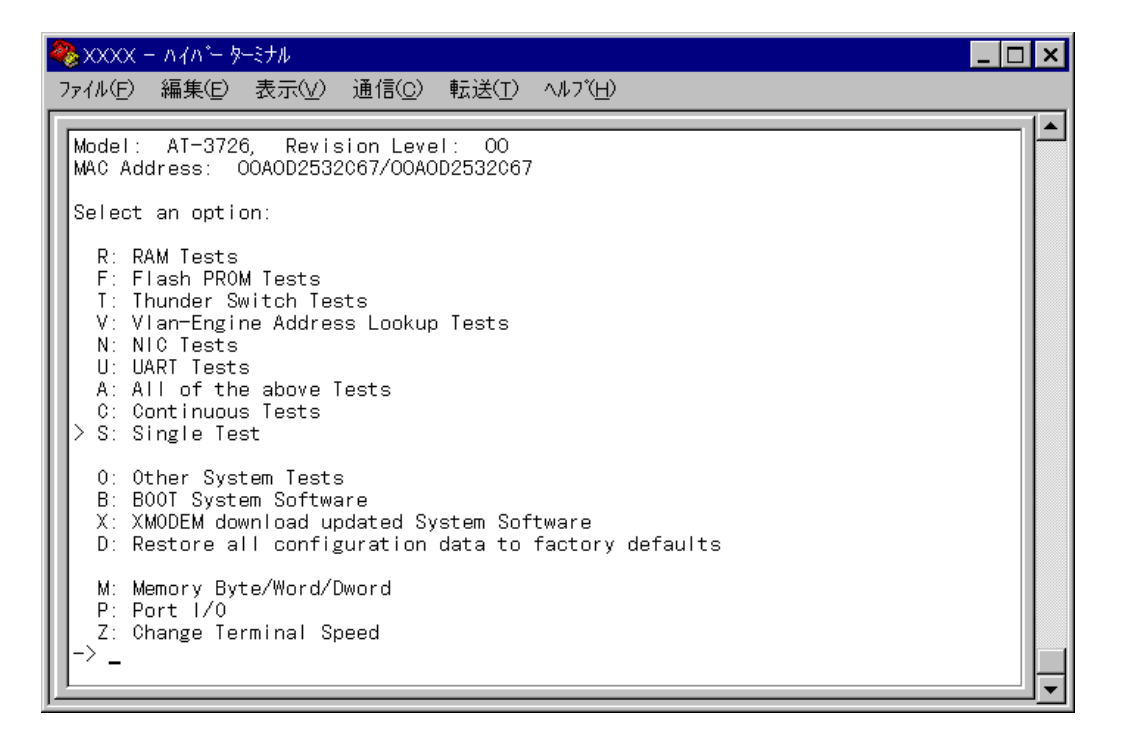

この画面では、さらに細かい項目別に診断テストを実行することができます。

この画面が選択されると、システムは通常の動作を中断し、診断モードとなります。 システムでなんらかの障害が発生した場合は、まず、イーサネット統計情報を参照 注意 まる カットロークマホームボズを知まるわばのたけで歴史を知識するトミにして

<sup>注意</sup>する、ネットワークアナライザで監視するなどの方法で障害を解消するようにして ください。

それでも、このテストを実行する必要がある場合は、ネットワーク管理者に問い合わ せたうえで、ネットワークが混み合っていないときに実行するようにしてください。

いた この画面から、前の画面に戻ることはできません。

を B: BOOT System Softwareオプションを選択(「B」を入力 )して、ソフトウェア <sup>注意</sup>のリセットを行ってください。

セルフテストが実行されて、その経過が画面に表示されます。最後に「(press RETURN once or twice to enter Main Menu)」と表示されたら回キーを1、2 回押して、メインメニューに戻ります。

# システムリセット

4

「System Administration Menu」画面から「Reset and restart the system」を選択する と、次の画面が表示されます。

| 🏶 XXXX - ハイハ^- ダーミナル                                                                     | _ 🗆 × |
|------------------------------------------------------------------------------------------|-------|
| ファイル(E) 編集(E) 表示(V) 通信(C) 転送(I) ヘルブ(H)                                                   |       |
| Do reset system now? (Yes or No):<br>Yes<br>> No<br>Return to System Administration Menu |       |

オプション

Yes/No

システムをリセットするかしないかを選択します。デフォルトはNoで、リセットするた びにデフォルトに戻ります。

Yesを選択すると、システムがリセットされます。

Noを選択すると、前の画面に戻ります。

Yesを選択するとシステムがリセットされます。

本体前面のリセットボタンを押したとき、電源ケーブルを接続し直したときと同じ状態となります。

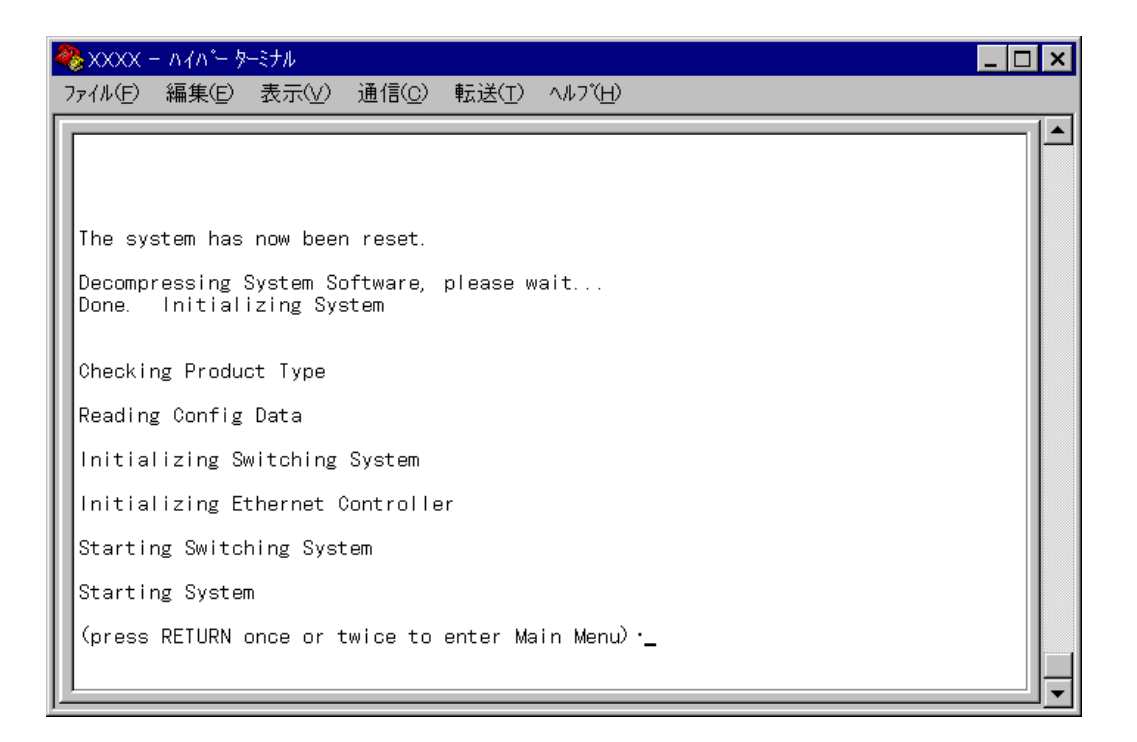

セルフテストが実行されて、その経過が画面に表示されます。最後に「(press RETURN once or twice to enter Main Menu)」と表示されたら回キーを1、2回押して、メインメニューに戻ります。

# 5 ポートミラーリング機能-Traffic/Port Mirroring

ミラーポートを使用すると、10BASE-Tポートのトラフィックをモニタ用のデバイスで、 監視することができます。

従来のように、スイッチングポートをモニタ用のポートとして使用するのではなく、トラ フィックをコピーしてそのまま出力するための専用ポートが用意されているので、通常の スイッチングポートの動作を妨げることなくミラーリングをすることができます。

ミラーポートにモニタ用のデバイスを接続した時点で、ミラーポートのLINK LEDが点灯 します。モニタ用デバイスの使用方法については、マニュアルなどをお読みください。

# ミラーリング機能設定

メインメニューから「Traffic/Port Mirroring」を選択すると、「Port Mirroring Configuration」画面が表示されます。

| 4 | 🇞 XXXXX -            | - ለፈላም- እ                                    | ーミナル                                          |                                  |                                 |                  |                                                                 | _ 🗆 × |
|---|----------------------|----------------------------------------------|-----------------------------------------------|----------------------------------|---------------------------------|------------------|-----------------------------------------------------------------|-------|
|   | 771N(E)              | 編集©                                          | 表示(⊻)                                         | 通信( <u>C</u> )                   | 転送( <u>T</u> )                  | ~                | ルフ <sup>°</sup> (円)                                             |       |
|   | Port m<br>En<br>> Di | irroring<br>abled<br>sabled                  | state:                                        | Port                             | Mirrorir                        | ng               | Configuration                                                   |       |
|   | Note:                | Mirrorin<br>done if<br>the port<br>turn to ( | g of both<br>the port<br>will be<br>Main Menu | n transmi<br>is half<br>run in h | t and re<br>duplex.<br>alf dupl | ∋ce<br>Ch<br>∣ex | ive activity can only be<br>oose both only if you know<br>mode. |       |
|   |                      |                                              |                                               |                                  |                                 |                  |                                                                 |       |

#### オプション

Enabled/Disabled ポートミラーリング機能の有効・無効を設定します。 デフォルトは、Disabled で機能は無効となっています。 このオプションは、リセットをするとデフォルトに戻ります。 注意 Enabledを選択すると追加オプションが表示され、次のような画面になります。

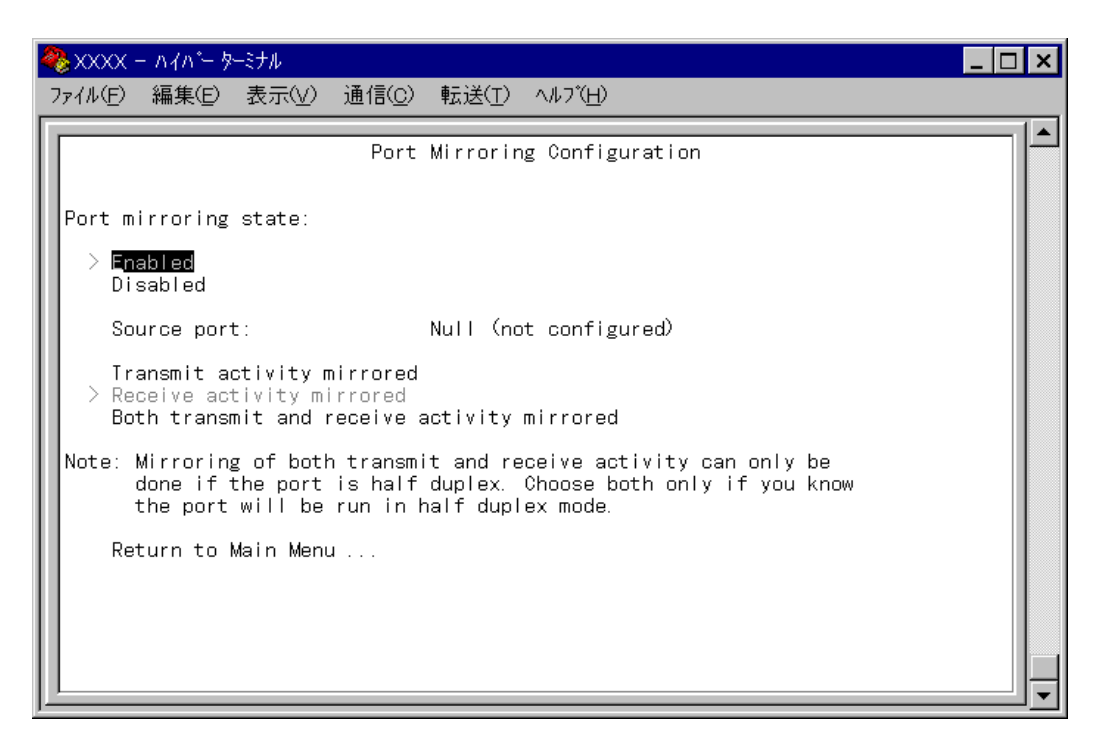

オプション

Aオプションは、リセットをするとデフォルトに戻ります。 注意 Source port モニタするソースポートを指定します。 デフォルトは「Nul( not configured )」で、何も設定されていません。

Transmit/Receive/Both transmit and receive activity mirrored ミラーリングモードを設定します。デフォルトは、Receive activity mirrored です。

Transmit activity mirroredを選択すると、指定したポートから送信されるパケットをモニタすることができます。

Receive activity mirroredを選択すると、指定したポートで受信されるパケット をモニタすることができます。

Both transmit and receive activity mirroredを選択すると、送信と受信の両方 向のパケットをモニタすることができます。

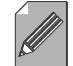

| 指定したポートがHalf duplexで動作している場合のみ、このモードでミラーリン | グすることができます。

<sup>Memo</sup> Full duplex で動作しているポートは、1度に片方向の通信しかモニタできません。

# ポート選択

5

「Port Mirroring Configuration」画面で「S」を入力すると、入力フィールドの「Nul( not configured )」がハイライト表示されます。

回キーを押すと、次の画面が表示されます。

| 🏶 XXXX - ハイバ- ターミナル                                                                                                    |  |
|----------------------------------------------------------------------------------------------------|--|
| ファイル(E) 編集(E) 表示(V) 通信(C) 転送(I) ヘルブ(H)                                                                                                    |  |
| Port 1 Port 2<br>Port 3 Port 4<br>Port 5 Port 6<br>Port 7 Port 10<br>Port 11 Port 10<br>Port 11 Port 12<br>Port 13 Port 10<br>Port 11 Port 12<br>Port 13 Port 16<br>Port 15 Port 16<br>Port 17 Port 18<br>Port 19 Port 16<br>Port 17 Port 18<br>Port 20<br>Port 21 Port 22<br>Port 23 Port 24<br>Return to Port Mirroring Configuration |  |

この画面では、モニタするソースポートを選択します。 選択できるポート番号は1~24で、10BASE-Tポートのみです。 また、一度にミラーリングできるソースポートは1ポートのみです。

ソースポートとするポート番号を入力すると、ポート番号がハイライト表示されます。 マーを押すと、前の画面に戻ります。 Source portの入力フィールドに選択したポートが表示されていることを確認してください。 メインメニューから「Bridging」を選択すると、「Bridging Menu」画面が表示されます。

この画面には、スパニングツリー機能についての設定を行うためのメニューオプションが 表示されます。

スパニングツリーパラメータはデフォルトですべて設定されています。デフォルト設定の ままでも、ほとんどの構成に適応します。

スパニングツリー

ブリッジ(スイッチ)は、パケットがどちらのセグメントから送信されてきたかを判断して、 パケットを中継するので、2つのブリッジ間に2つ以上のルート(経路)がある場合、パケッ トが重複して届いたり、パケットのループが形成されてネットワークダウンが発生してし まいます。

スパニングツリーとは、各ブリッジ(スイッチ)同士がBPDUと呼ばれる設定情報を交換し あって、ツリー構造を構成するような中継ルートを選択し、ループが発生するのを防ぐた めのアルゴリズムです。

ツリーが構成された場合、1つのルートだけが実際に使用され、残りのルートは中継動作 を停止して待機状態となるため、2つのブリッジでループ状にネットワークを構成しても、 パケットのルートはループにはなりません。残りのルートのブリッジは、動作状態のブ リッジの故障などにより、ツリーの再構成が行われるまで待機します。

各メニューオプションを上から順に説明していきます。

### スパニングツリー設定

6

「Bridging Menu」画面から、「Spanning tree parameters」を選択すると、「Bridge Configuration Menu」が表示されます。

| 🧞 XXXX – n/n*- 9-374 📃 🚺                                                                                                    | ⊐× |
|----------------------------------------------------------------------------------------------------|----|
| ファイル(E) 編集(E) 表示(V) 通信(C) 転送(I) ヘルブ(H)                                                                                                    |    |
| ファイル(E) 編集(E) 表示(V) 通信(C) 転送(T) ヘルブ(H)         Bridge Configuration Menu         Bridge Identifier (Mac Address : Priority)       (Spanning Tree not enabled)         Root Bridge Identifier (Mac Address : Priority)       (Spanning Tree not enabled)         Cost to the Root       (Spanning Tree not enabled)         Port closest to the Root       (Spanning Tree not enabled)         Max Age       (Spanning Tree not enabled)         Forwarding Delay       (Spanning Tree not enabled)         Bridge Priority:       32768         Max age time:       20         Hello time:       2         Forwarding delay:       15         Return to Bridge Menu |    |

この画面では、スパニングツリーのブリッジ機能部分についての設定を行います。

#### オプション

Bridge Priority スパニングツリーパラメータのブリッジプライオリティを設定します。 デフォルトは 32768 です。

「B」を入力して、デフォルト値をハイライト表示させてから回キーを押すと「->」プロン プトが表示されます。0 ~ 65535の数字を入力して回キーを押します。

ブリッジプライオリティは、通常動作状態(ルートブリッジ)にする場合の優先順位を設定 するためのものです。数が小さいほど優先度は高くなります。 もし、ブリッジ間で同じ数のブリッジプライオリティが設定された場合は、MACアドレス の数値が小さい方がルートブリッジとなります。 ルートブリッジが故障などした場合は、ルートブリッジの次にブリッジプライオリティの 数(MACアドレスの数値)が小さいブリッジが、自動的にルートブリッジとなります。 Max age time

ます。

スパニングツリーパラメータの Max age time(最大エージ時間)を設定します。 デフォルトは 20(秒)です。

「M」を入力してデフォルト値をハイライト表示させてから、回キーを押すと「->」プロン プトが表示されます。6~40の数字(秒単位)を入力して回キーを押します。

Max age time は、ブリッジが定期的に送信する BPDU(スパニングツリー設定情報)の最 大保持時間です。 例えば、20秒に設定してある場合、すべてのブリッジは20秒後に現在のBPDUを削除し

Hello time スパニングツリーパラメータの Hello time(ハロータイム)を設定します。 デフォルトは 2(秒)です。

「H」を入力してデフォルト値をハイライト表示させてから、回キーを押すと「->」プロンプトが表示されます。1 ~ 10の数字(秒単位)を入力して回キーを押します。

Hello time は、ブリッジが BPDU を送信する時間間隔です。

Forwarding delay スパニングツリーパラメータのForwarding delay(フォワーディングディレイタイム)を設 定します。 デフォルトは 15(秒)です。

「F」を入力してデフォルト値をハイライト表示させてから、回キーを押すと「->」プロンプトが表示されます。4~30の数字(秒単位)を入力して回キーを押します。

Forwarding delayは、トポロジの変更後、ブリッジの該当ポートがListening Learning Forwardingの状態に遷移するまでの時間です。

### ポートスパニングツリー設定

「Bridging Menu」画面から、「Port spanning tree configuration」を選択すると、次の 画面が表示されます。

| 4 | xxxx           | X = 7                        | ለፈለ°−                   | <u>%</u> -        | ミナル                           |                  |                |                    |                  |      |  |  | _ 🗆 | × |
|---|----------------|------------------------------|-------------------------|-------------------|-------------------------------|------------------|----------------|--------------------|------------------|------|--|--|-----|---|
|   | ファイル( <u>E</u> | ) #                          | 編集(E                    | 2                 | 表示(⊻)                         | i                | 值信( <u>C</u> ) | 転送( <u>T</u> )     | ヘルフ*( <u>H</u> ) |      |  |  |     |   |
| Г |                |                              |                         |                   |                               |                  |                |                    |                  |      |  |  |     |   |
| l | Poi            | rt                           |                         |                   |                               |                  | Pri            | iority             |                  | Cost |  |  |     |   |
| l | 1:             |                              |                         |                   |                               |                  |                |                    |                  |      |  |  |     |   |
| H | 2:             |                              |                         |                   |                               |                  |                |                    |                  |      |  |  |     |   |
| H | 4:             |                              |                         |                   |                               |                  |                |                    |                  |      |  |  |     |   |
| H | 5:             |                              |                         |                   |                               |                  |                |                    |                  |      |  |  |     |   |
| H | 7:             |                              |                         |                   |                               |                  |                |                    |                  |      |  |  |     |   |
| H | 8:             |                              |                         |                   |                               |                  |                |                    |                  |      |  |  |     |   |
| H | 9:             |                              |                         |                   |                               |                  |                |                    |                  |      |  |  |     |   |
| Ш | 11:            |                              |                         |                   |                               |                  |                |                    |                  |      |  |  |     |   |
| Ш | 12:            |                              |                         |                   |                               |                  |                |                    |                  |      |  |  |     |   |
|   |                | More<br>Enab<br>Disa<br>Retu | le Sp<br>ble S<br>rn to | oan<br>Spa<br>D B | ning Tr<br>nning T<br>ridge M | ee<br>ree<br>enu | for Al         | Ports<br>A   Ports | 3                |      |  |  |     | Ţ |

この画面では、スパニングツリーのポート部分についての設定を行います。

画面にすべてのポートが表示されていない場合は、「More...」オプションを選択してください。

左から順にポート番号(Port)、プライオリティ(Priority)、パスコスト(Cost)が表示されています。

スパニングツリー機能が無効 Disable Spanning Tree for All Ports/Disable Spanning Tree )となっている場合、プライオリティとパスコストは「--」で表示さ <sup>Memo</sup>れます。

ポート番号 1 ~ 24 は、10BASE-T ポートです。 ポート番号 26 は、100BASE-TX ポート( ポート A )です。 ポート番号 27 は、拡張モジュールの 100BASE-TX/FX ポート( ポート B )です。

#### オプション

Enable Spanning Tree for All Ports このオプションを選択すると、すべてのポートでスパニングツリー機能が有効となります。

Disable Spanning Tree for All Ports

このオプションを選択すると、すべてのポートでスパニングツリー機能が無効となります。 デフォルトは、Disable Spanning Tree for All Ports です。

2-48 | マネージメントメニュー

ポート番号を選択すると、次のような画面が表示されます。 次の画面は、ポート 13 を選択した場合です。

| 🇞 xxxx     | - ለፈላም ቅ               | ーミナル                   |                |                |                  |  | _    |  |
|------------|------------------------|------------------------|----------------|----------------|------------------|--|------|--|
| 771N(E)    | 編集©                    | 表示(⊻)                  | 通信( <u>C</u> ) | 転送( <u>T</u> ) | ヘルフ*( <u>H</u> ) |  |      |  |
|            |                        |                        |                | Bridg          | e Menu           |  |      |  |
|            |                        |                        |                | Por            | t 13             |  |      |  |
| ⇒ ≣r<br>Di | able Span<br>sable Spa | nning Tre<br>anning Tr | ee             |                |                  |  |      |  |
| Pr<br>Co   | iority:<br>st:         |                        |                | 128<br>100     |                  |  |      |  |
| Re         | turn to p              | previous               | menu           |                |                  |  |      |  |
|            |                        |                        |                |                |                  |  |      |  |
|            |                        |                        |                |                |                  |  |      |  |
|            |                        |                        |                |                |                  |  |      |  |
|            |                        |                        |                |                |                  |  |      |  |
|            |                        |                        |                |                |                  |  | <br> |  |

この画面では、選択したポートのスパニングツリーパラメータを設定します。

### オプション

Enable Spanning Tree/Disable Spanning Tree ポートごとにスパニングツリー機能の有効・無効を設定します。

Enable Spanning Treeを選択すると、このポートのスパニングツリー機能が有効となります。

Disable Spanning Treeを選択すると、このポートのスパニングツリー機能が無効となります。

Enable Spanning Treeを選択すると、Priority とCostの追加オプションが表示 されます。

Memo Disable Spanning Treeを選択している場合は、表示されません。

Priority

6

スパニングツリーパラメータのポートプライオリティを設定します。 デフォルトは 128 です。

「P」を入力してデフォルト値をハイライト表示させてから、回キーを押すと「->」プロンプトが表示されます。0~255の数字を入力して回キーを押します。

ポートプライオリティは、ポートを同じネットワークに接続した場合に、どのポートを動 作状態(ルートポート)にするかの優先順位を設定するためのものです。数が小さいほど優 先度は高くなります。

同じ数のポートプライオリティが設定された場合は、ポート番号の小さい方(MACアドレ スの数値が小さい方)が優先されます。

ブリッジプライオリティと比較して、該当ブリッジ(またはポート)が最優先であるとわか れば、ポートプライオリティとパスコストの設定は参照されません。

Cost

スパニングツリーパラメータのパスコストを設定します。 デフォルトは10Mポート 100、100Mポート 10です。

「C」を入力してデフォルト値をハイライト表示させてから、回キーを押すと「->」プロンプトが表示されます。1~65535の数字を入力して回キーを押します。

パスコストは、ポートからルートブリッジへのルートコストです。数が小さいほど優先度 が高くなります。

ブリッジプライオリティと比較して、該当ブリッジ(またはポート)が最優先であるとわか れば、ポートプライオリティとパスコストの設定は参照されません。 メインメニューから「MAC Address Table」を選択すると、「MAC Address Menu」画 面が表示されます。

| 8 | ≥ XXXX - ハイパ- ターミナル                        | - 🗆 × |  |  |  |  |  |  |  |  |
|---|--------------------------------------------|-------|--|--|--|--|--|--|--|--|
| 7 | ファイル(E) 編集(E) 表示(V) 通信(C) 転送(I) ヘルブ(H)     |       |  |  |  |  |  |  |  |  |
|   | MAC Address Menu                           |       |  |  |  |  |  |  |  |  |
|   | Show all MAC addresses                     |       |  |  |  |  |  |  |  |  |
|   | By port MAC addresses                      |       |  |  |  |  |  |  |  |  |
|   | Static addresses display and configuration |       |  |  |  |  |  |  |  |  |
|   | All static MAC addresses                   |       |  |  |  |  |  |  |  |  |
|   | Per port static MAC addresses              |       |  |  |  |  |  |  |  |  |
|   | Multicast addresses                        |       |  |  |  |  |  |  |  |  |
|   | Clear static MAC table                     |       |  |  |  |  |  |  |  |  |
|   | Return to Main Menu                        |       |  |  |  |  |  |  |  |  |

この画面では、「MAC Address Table」のメニューオプションが表示されます。 各メニューオプションを上から順に説明していきます。

MAC アドレステーブル

システムは、受信したすべてのユニキャストパケットに対して、そのソース MAC アドレス(送信元MAC アドレス)と受信ポートの対応をアドレステーブルに登録し、アドレステーブルの情報をもとに転送先のポートを決定します。

システムは、ホストが移動してパケットが転送されなくなるようなことを防ぐために、一 定期間パケットを送信しないホストの情報を削除する aging という操作をします。 本製品のaging timeは5分で、5分間パケットの送信がないホストの情報は削除されます。 また、システムをリセットすれば、アドレステーブルの情報は消去されます。そのため、 MAC アドレステーブルの情報は動的に変化するものとなります。

# システム全体の MAC アドレス

「MAC Address Menu」 画面から「Show all MAC addresses」を選択すると、次の画面 が表示されます。

| 4 | 🏷 XXXXX -                                                | - n7n°- {                                                | ターミナル                                      |                |                    |                                                                                                    | _ 🗆 🗙 |
|---|----------------------------------------------------------|----------------------------------------------------------|--------------------------------------------|----------------|--------------------|----------------------------------------------------------------------------------------------------|-------|
|   | 7711( <u>F</u> )                                         | 編集(E)                                                    | 表示(⊻)                                      | 通信( <u>C</u> ) | 転送( <u>T</u> )     | ^/lフ <u>(H</u> )                                                                                                    |       |
|   | MAC A0<br>000000<br>000054<br>000502<br>000502<br>00A0C9 | ddress<br>392618<br>901809<br>69A049<br>904930<br>5AB333 | Port<br>1<br>1<br>1<br>1<br>1<br>MAC Addre | ess Menu       | MAC Addr<br>MAC Ad | ress Table<br>ddresses<br>MAC Address Port<br>0000F4 4A0005 1<br>0000F4 90199B 1<br>000502 845AEF 1<br>000502 E09EE0 1 |       |

この画面では、現在MACアドレステーブルにエントリされているすべてのMACアドレスと、対応する受信ポートが表示されます。

画面にすべてのMACアドレスが表示されていない場合は、「Next page」オプションを選択してください。

左から順に MAC アドレス(MAC Address)、受信ポート(Port)が表示されています。
# ポートごとの MAC アドレス

「MAC Address Menu」画面から「By port MAC addresses」を選択すると、「Port Selection Menu」画面が表示されます。その画面で、ポート番号を選択すると、次の画面 が表示されます。

次の画面は、ポート1を選択した場合です。

| 🎨 XXXX - NYN                                            | °− ターミナル                                                                  |                                                                                                    | _ 🗆 ×                     |
|---------------------------------------------------------|---------------------------------------------------------------------------|----------------------------------------------------------------------------------------------------|---------------------------|
| ファイル(E) 編集                                              | (E) 表示(Y) 通信(C)                                                           | 転送( <u>T</u> ) ヘルフ <u>(H</u> )                                                                                                    |                           |
| MAC Addres<br>00000C 3926<br>0000F4 9019<br>000502 9049 | s MAC Address<br>18 0000F4 304CB2<br>9B 0001E1 2005BC<br>30 000502 E09EEC | AAC Address Table<br>Port 1<br>MAC Addresses<br>MAC Address MAC Add<br>2 0000F4 4A0005 0000F4 5<br>0 000502 69A049 000502 8<br>0 00A009 5AB333 | dress<br>301809<br>845AEF |
| Return                                                  | to Port Selection Mer                                                     | iu                                                                                                    |                           |

この画面では、選択したポートでエントリされている MAC アドレスが表示されます。

# システム全体のスタティック MAC アドレス

「MAC Address Menu」 画面から「All static MAC addresses」を選択すると、次の画面 が表示されます。

| 4 | 🏶 XXXX - ハイパ- ターミナル 📃 🗖 🗙 |         |           |                |                   |                                         |      |  |
|---|---------------------------|---------|-----------|----------------|-------------------|-----------------------------------------|------|--|
|   | 771N(E)                   | 編集(E)   | 表示(⊻)     | 通信( <u>C</u> ) | 転送( <u>T</u> )    | ∧ルブ( <u>H</u> )                         |      |  |
|   | MAC A                     | \ddress | Port      | Sta            | tic MAC<br>MAC Ad | Address Table<br>dresses<br>MAC Address | Port |  |
|   | Re                        | turn to | MAC Addre | ess Menu       |                   |                                         |      |  |

この画面では、システム全体のスタティック MAC アドレスの表示を行います。

通常、MACアドレスのエントリはシステムによって自動的に行われますが、スタティック MACアドレスは、ユーザが手動でエントリの追加・削除を行うことができます。 スタティック MACアドレスは、aging によって自動的に消去されることがありません。

すでにスタティック MAC アドレスが登録されている場合は、左から順に、スタティック MAC アドレス(MAC Address)、受信ポート(Port)が表示されています。

# ポートごとのスタティック MAC アドレス

「MAC Address Menu」画面から「Per port static MAC addresses」を選択すると、「Port Selection Menu」 画面が表示されます。

その画面で、ポート番号を選択すると、次の画面が表示されます。

| <b>a</b> , | XXXXX  | - ለፈላም- ቅ | ネーミナル    |                    |                |                  |             | _ 🗆 ×      |
|------------|--------|-----------|----------|--------------------|----------------|------------------|-------------|------------|
| 77         | r1ル(E) | 編集④       | 表示(⊻)    | 通信( <u>C</u> )     | 転送( <u>T</u> ) | ∧ルフ <u>゙(H</u> ) |             |            |
| ſ          |        |           |          | Add S <sup>.</sup> | tatic M4       | AC Address Mer   | าน          |            |
|            |        |           |          |                    | MAC Ac         | dresses          |             |            |
|            | MAC A  | ddress    | MA       | ∖C Address         |                | MAC Address      | MAC Address |            |
|            |        |           |          |                    |                |                  |             |            |
|            |        |           |          |                    |                |                  |             |            |
| Ш          | Ac     | d MAC ad  | ldress   |                    | -> _           |                  |             |            |
|            | De     | elete MAC | address  | 3                  | Null (no       | ot configured)   | 1           |            |
|            | Re     | eturn to  | Port Sel | ection Me          | nu             |                  |             |            |
|            |        |           |          |                    |                |                  |             |            |
| Ľ          |        |           |          |                    |                |                  |             | <b>_</b> _ |

この画面では、ポートごとのスタティック MAC アドレスの表示および設定を行います。

### オプション

Add MAC address

このオプションを選択すると、選択したポートを受信ポートとするスタティック MAC ア ドレスのエントリを追加することができます。

デフォルトは「Nul( not configured )」で、何も設定されていません。

「A」を入力すると、入力フィールドの「Nul( not configured )」がハイライト表示されま す。 回キーを押すと「->」プロンプトが表示されます。「->」プロンプトに続けて、 XXXXXXXXXXX の形式で16進数を入力して回キーを押します。 Delete MAC address

このオプションを選択すると、選択したポートを受信ポートとするスタティック MAC ア ドレスのエントリを削除することができます。

デフォルトは「Nul( not configured )」で、何も設定されていません。

「D」を入力すると、入力フィールドの「Nul( not configured )」がハイライト表示されま す。 回キーを押すと「->」プロンプトが表示されます。「->」プロンプトに続けて、 XXXXXXXXXXX の形式で16進数を入力して回キーを押します。

Add MAC address/Delete MAC addressの各フィールドでスタティックMACアドレス を入力して回キーを押すと、次のような確認の画面が表示されます。 次の画面は、Add MAC address でスタティックMACアドレスのエントリを追加した場 合です。

| 🎨 XXXX — ハイバ- ターミナル                                                   |  |
|-----------------------------------------------------------------------|--|
| ファイル(E) 編集(E) 表示(Y) 通信(C) 転送(I) ヘルブ(H)                                |  |
| MAC address added: 00000C 392648<br>(hit any key to continue)<br>-> _ |  |

### マルチキャストアドレス

「MAC Address Menu」画面から「Multicast addresses」を選択すると、次の画面が表示されます。

この画面では、マルチキャストのMACアドレスとマルチキャストを受信するポートの表示および設定を行います。

| 🎨 XXXX – n4n*- 9-374 📃 🗖 🗙                                                                     |  |  |  |  |  |
|------------------------------------------------------------------------------------------------|--|--|--|--|--|
| ファイル(E) 編集(E) 表示(V) 通信(C) 転送(T) ヘルプ(H)                                                         |  |  |  |  |  |
| Add Static MAC Address Menu                                                                    |  |  |  |  |  |
| MAC Addresses                                                                                  |  |  |  |  |  |
| MAC Address Ports for Multicast Packets                                                        |  |  |  |  |  |
| Add MAC address -> _<br>Ports for multicast Null (not configured)<br>( Example: 1,3,8 or all ) |  |  |  |  |  |
| Delete MAC address Null (not configured)                                                       |  |  |  |  |  |
| Return to MAC Address Menu                                                                     |  |  |  |  |  |
|                                                                                                |  |  |  |  |  |

すでにマルチキャストアドレスが登録されている場合は、左から順に、マルチキャストア ドレス(MAC Address) 受信ポート(Ports for Multicast Packets)が表示されています。

### オプション

Add MAC address/Ports for multicast

このオプションを選択すると、選択したポートを受信ポートとするマルチキャストアドレ スのエントリを追加することができます。 デフォルトは「Nul(not configured)」で、何も設定されていません。

「A」を入力すると、入力フィールドの「Nul( not configured )」がハイライト表示されま す。 回 キーを押すと「->」プロンプトが表示されます。「->」プロンプトに続けて、 XXXXXXXXXXXX の形式で 16 進数を入力して回キーを押します。

「P」を入力すると、入力フィールドの「Nul( not configured )」がハイライト表示されま す。回キーを押すと「->」プロンプトが表示されます。「->」プロンプトに続けて、マルチ キャストを受信するポート番号を半角英数字で入力して回キーを押します。 複数のポートを設定する場合は、数字をカンマで区切って(例:1,2,3,4)入力します。 すべてのポートを設定する場合は、半角英数字で「all」と入力します。 Delete MAC address

このオプションを選択すると、選択したポートを受信ポートとするマルチキャストのMAC アドレスのエントリを削除することができます。

デフォルトは「Nul( not configured )」で、何も設定されていません。

「D」を入力すると、入力フィールドの「Nul( not configured )」がハイライト表示されま す。回キーを押すと「->」プロンプトが表示されます。「->」プロンプトに続けて、 XXXXXXXXXXX の形式で16進数を入力して回キーを押します。

Add MAC address + Ports for multicast/Delete MAC addressの各フィールドでポート番号、およびMACアドレスを入力して回キーを押すと、次のような確認の画面が表示されます。

次の画面は、Add MAC address + Ports for multicast でマルチキャストアドレスのエン トリを追加した場合です。

・
ーを押すと、前の画面に戻ります。

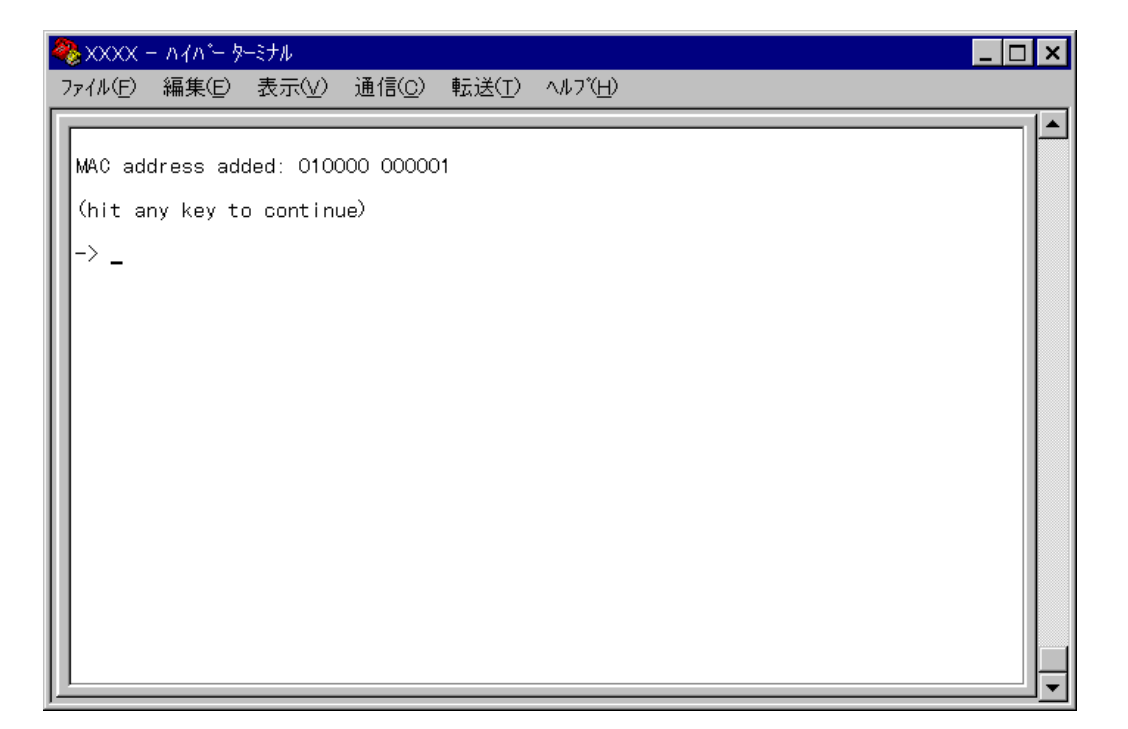

# スタティック MAC テーブルの消去

「MAC Address Menu」画面から「Clear static MAC table」を選択すると、次の画面が 表示されます。

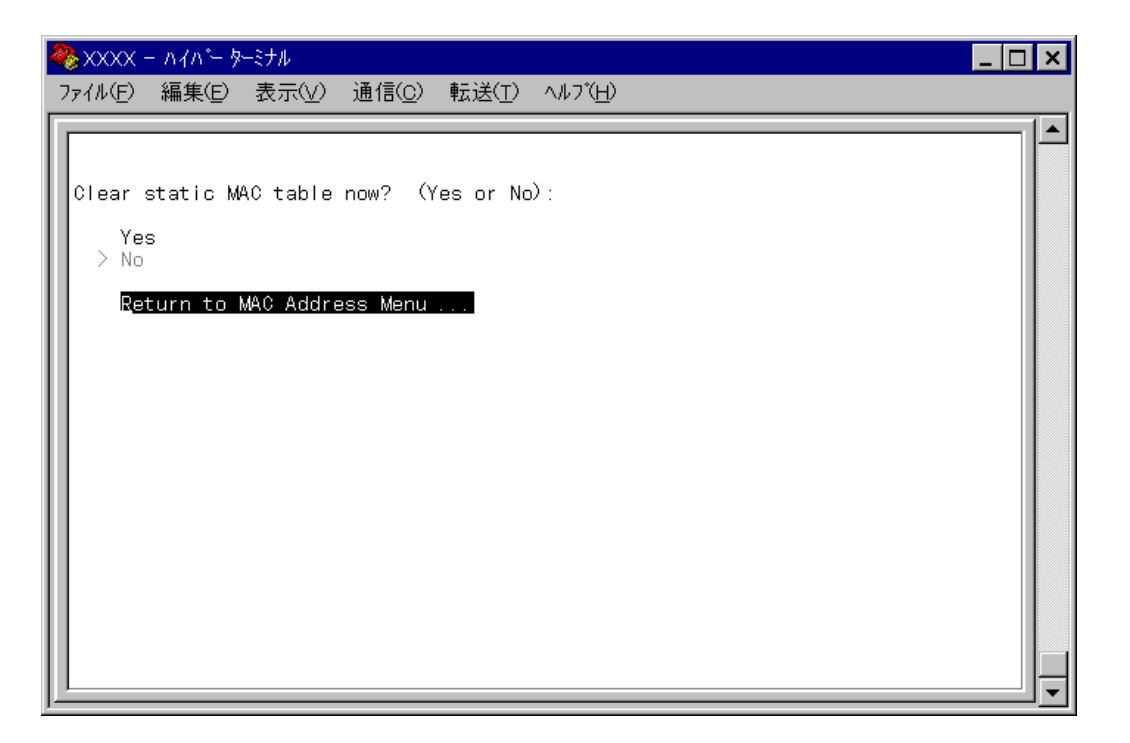

この画面では、スタティック MAC アドレスのエントリをすべて消去します。 「Y」を入力すると消去が実行されます。「N」を入力すると、前の画面に戻ります。

Clear static MAC table を実行しても、スタティック MAC アドレス以外の MAC アドレスは消去されません。

2

# 3

# 付録

この章では、TFTPを使用したソフトウェアのダウンロード、本 製品のデフォルト設定について記載しています。

#### TFTP によるソフトウェアのダウンロード 1

TCP/IPネットワークのシステム間では、TFTPを使用してソフトウェアを短時間でダウン ロードすることができます。

ここでは、TFTPアプリケーションを使用して、ローカルホスト(PCまたはワークステー ション)からリモートホスト(本製品)へイメージファイルをコピー(Put)する方法を説明し ます。

### 用意するもの

- ダウンロードするイメージファイル •
- TFTP アプリケーションが実行できる PC またはワークステーション
- CentreCOM 3726 本体

### ダウンロード手順

- 1. ローカルホスト(PCまたはワークステーション)および本製品に、IPアドレスが設定 されていることを確認します。
- 2. ローカルホストと本製品が、ネットワーク上で通信可能な状態にあることを確認し ます。
- 3. ローカルホストの TFTP クライアントから「put」を実行します。

TFTPアプリケーションのプラットフォームは、GUIを持ったものや、コマンド入 力が必要なものなどさまざまです。TFTPアプリケーションの使用方法については、 Memo マニュアルなどをお読みください。

一般的なコマンドラインは次のようになります。

tftp <direction> <local\_file> <host> <remote\_file> <mode>

| <direction></direction>     | 「put」を指定します。                       |
|-----------------------------|------------------------------------|
| <local_file></local_file>   | イメージ( ソフトウェア )ファイル名を指定します。         |
| <host></host>               | リモートホスト(本製品)のIPアドレスを指定します。         |
| <remote_file></remote_file> | 本製品に設定されているダウンロードパスワード(Download    |
|                             | Password を指定します。ダウンロードパスワードのデフォルトは |
|                             | 「ATS20」です。                         |
|                             | ② 2-26 ページ「IP パラメータ」               |
| <mode></mode>               | バイナリ転送モード( octet、image など )を指定します。 |
|                             |                                    |

ファイル転送が正常に終了すると、画面上には次のように表示されます。
 このとき、リセット(本体前面のリセットボタンを押す/電源ケーブルを抜く)を行わないください。

約1分後、本製品は自動的にリセットします。

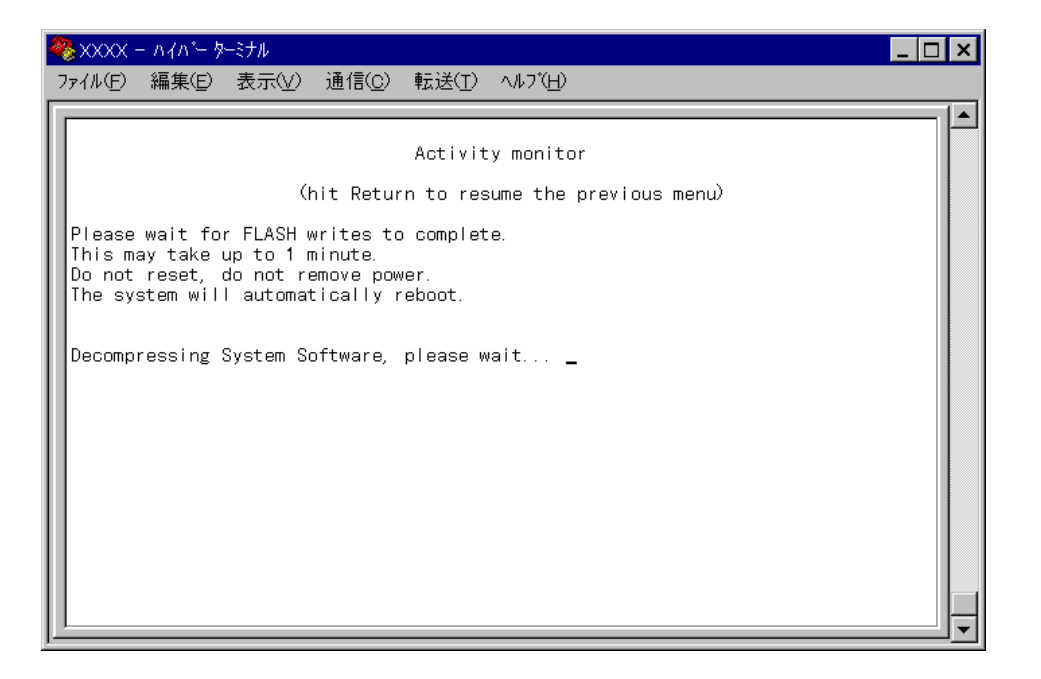

- 本体がリセットされ、セルフテストの経過が画面に表示されます。
   画面上に「(press RETURN once or twice to enter Main Menu)」と表示された
   ら、回キーを1、2回押します。
- 6. メインメニューが表示されます。

# 2 **デフォルト設定**

本製品の主なデフォルト設定の一覧です。

| 設定                   | デフォルト                            |
|----------------------|----------------------------------|
| IPアドレス               | Null                             |
| サブネットマスク             | Null                             |
| ゲートウェイアドレス           | Null                             |
| Get community ストリング  | Public                           |
| Set community ストリング  | Private                          |
| Trap community ストリング | Public                           |
| デフォルトドメイン名           | Null                             |
| システム名                | Null                             |
| パスワード                | Null                             |
| ダウンロードパスワード          | ATS20                            |
| リモートアクセス             | Enabled                          |
| Webサーバアクセス           | Enabled                          |
| 通信モード                | Auto negotiate                   |
| Transmit Pacing      | Disabled                         |
| スイッチングモード            | Store-and-forward                |
| ポートミラーリング機能          | Disabled                         |
| スパニングツリー機能           | Disabled                         |
| ブリッジプライオリティ          | 32768                            |
| Max age time         | 20 seconds                       |
| Hello time           | 2 seconds                        |
| Fowarding delay      | 15 seconds                       |
| ポートプライオリティ           | 128                              |
| ポートコスト               | 100(10Mbpsポート)<br>10(100Mbpsポート) |